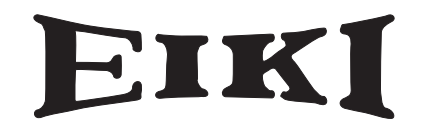

MULTIMEDIA PROJECTOR

多媒体投影机

# MODEL LC-X71

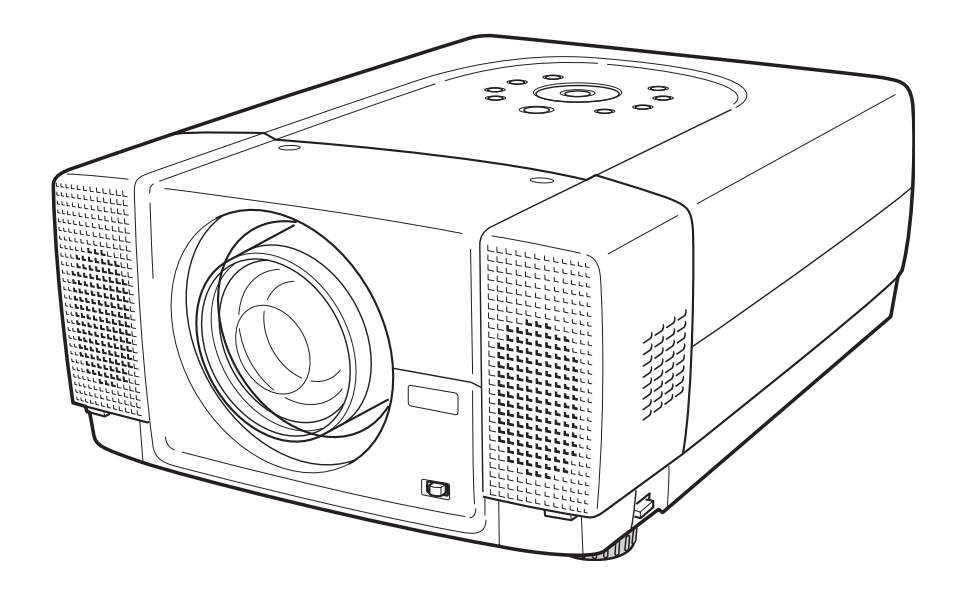

用户手册

EIKI INDUSTRIAL CO., LTD.

操作投影机前,请仔细阅读本手册,对其进行正确操作。 该投影机具有众多简易的性能和功能,正确操作投影机可让您 能够充分利用这些性能,并长期保持其良好的工作状态。 不正确的操作不仅导致产品寿命的缩短,而且会导致产品故障、 火灾或其他事故。

如果您的投影机有操作不正确的迹象,请再次阅读本手册,检 查操作和连线是否正确,并尝试使用本册末"故障检测"一节 中的解决方案来解决问题。如果问题仍存在,请与您购买投影 机处的经销商或服务中心联系。

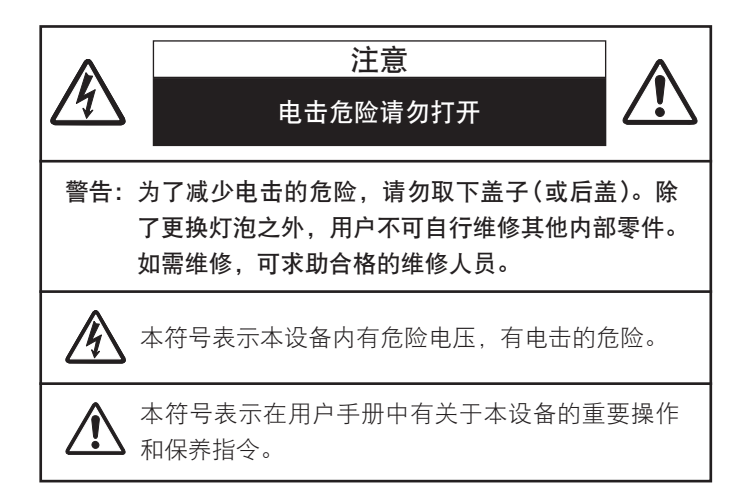

## ▲ 安全预防措施

- 警告:为了减少火灾或触电的危险,勿将本电器暴露在雨中或 潮湿的地方。
- 一本投影机的投影镜头会发出强光,尽量避免直视镜头,以免 损伤眼睛。特别需注意的是儿童不要直视光束。
- -正确放置投影机。否则,可能导致火灾。
- 一在机箱顶部、侧面和背面留存适当的空间以便进行通风和冷却投影机。投影机的放置应有最小距离。如果投影机安放于隔箱或类似的环境中,请确保至少满足最小距离的要求。请勿盖住投影机的通气口。热气形成将会缩短投影机的使用寿命,同时也非常危险。

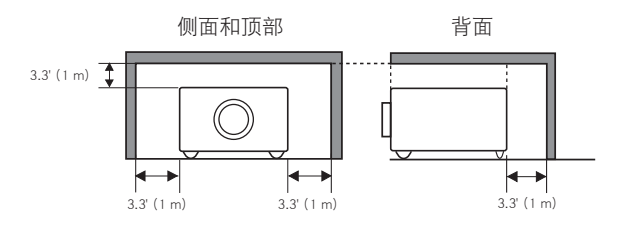

- 如投影机不持续使用,请拔下电源插头。

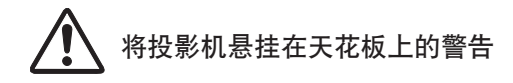

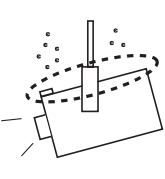

如果将投影机悬挂在天花板上,请使用真空 吸尘器定期清洁投影机的通气口、空气过滤 器及其顶部。如果长时间不清洁投影机,灰 尘将妨碍冷却功能的正常工作,并可能导致 故障或事故。

请勿将投影机放置到油污、潮湿或烟雾弥漫(如厨房)的环境中 以防止发生故障或事故。如果投影机与油类或化学品接触,情 况可能更加糟糕。

阅读并保存用户手册,以便日后使用。

## 安全说明

在操作本投影机前,请仔细阅读所有安全和操作说明。

请阅读并保存所有说明,以便日后使用。清洁投影机之前, 请拔下交流电源插头。勿用液体或烟雾剂等清洁剂。请使 用湿布清洁。

遵守投影机上标识的所有警告和说明。

为了在雷电气候下保护投影机或当投影机长时间无人管理 或无人使用时,请拔下壁式插头,这将防止由雷电和电压 波动带来的损害。

勿将设备暴露在雨中,或在接近水的地方使用,例如,在 潮湿的房间,靠近游泳池的地方等。

请勿使用未经制造商推荐的附件,以免引起危险。

勿将投影机放置于不平稳的货车、架子或桌子上,以免其 跌落,从而对小孩或成人造成严重伤害,并严重损害投影 机。只能使用制造商推荐或与投影机一同出售的货车和架 子。墙装或架装均应依照制造商的说明,并使用制造商许 可的安装配件。

将电器与货车一起移动时要小心。 急停、用力过度以及不平坦的表面, 有可能导致电器与车一同翻转。

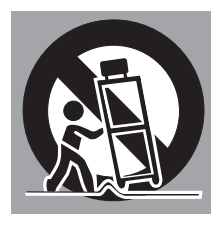

机箱背后和底部的孔和开口用于通风,以确保设备的稳定 工作,避免过热。

不得用布或其他物体盖住开口;勿将机器放于床、沙发、 地毯或类似的表面,以免底部通风口被堵;勿将投影机放 于散热器或暖气管附近。

勿将其放置安装于象书箱这样的内置环境中,除非具备良 好的通风性。

勿使任何物件通过机箱口进入机器,以免引起由于触及危险电压点或使零件短路造成火灾及电击。勿让任何液体溅 到投影机。

勿将投影机安装到空调设备的通风管道附近。

本投影机只工作于标识标签上指示的电源类型。如果用户 不能确定电源的类型,请咨询经授权的经销商或当地电力 公司。

勿使壁式电源插座及电源线过载,以免引起火灾或触电。 勿在电源线上放置任何物体。勿将投影机放置于电源线可 能由人们的走动而造成损坏的地方。

勿自行打开或移动投影机外壳进行维修,以免引起电击或 其他伤害。如需维修,可求助合格的维修人员。

出现下列情况时,请拔下投影机的电源插头并请求合格的 维修人员进行维修:

- a. 当电源线或插头被损坏或有破损时。
- b. 当液体溅入投影机时。
- c. 当投影机暴露在雨中或水中时。
- d. 当依照说明操作投影机,但仍无法正常工作时。只需 调整在操作说明中提到的控制器,因为对其他控制器 的不当调整会导致损坏,而且通常需要合格的技术员 进行大量工作才能恢复投影机的正常操作。
- e. 当投影机落下或机箱损坏时。
- f. 当机器在工作中发生明显变化时,表明需要维修。

如果需要更换零件,技术维修人员必须使用由制造商指定 的与原件特性相同的更换件。使用未经认可的替代品,可 能引起火灾,电击或人身伤害。

完成投影机的任何维护或修理后,请要求技术维修人员执 行例行的安全检查,以确保投影机处于安全的操作状态。

## 目录

6

7

12

15

20

密码数字备忘录

尺寸

| JAH- | 山             | Íп | いれ | 21 | 1 |
|------|---------------|----|----|----|---|
| 怚土   | <b>月</b><br>尼 | 不日 | 反  | ฦ  | Γ |

| 准备 |  |
|----|--|
|    |  |

| 投影机各部分的名称 | 7  |
|-----------|----|
| 设置投影机     | 8  |
| 连接交流电源线   | 8  |
| 安装镜头      | 9  |
| 可调式支脚     | 10 |
| 正确放置投影机   | 10 |
| 移动投影机     | 11 |

### 连接投影机

| 投影机端子   | 12 |
|---------|----|
| 连接至计算机  | 13 |
| 连接至视频设备 | 14 |

### 操作前

| 无线遥控器的操作   | 15 |
|------------|----|
| 激光指示物功能    | 15 |
| 无线遥控器电池的安装 | 16 |
| 顶部控制器和指示灯  | 17 |
| 屏幕菜单       | 18 |
| 如何操作屏幕菜单   | 18 |
| 屏幕菜单操作流程   | 18 |
| 菜单栏        | 19 |

### 基本操作

| 开 / 关投影机 | 20 |
|----------|----|
| 开启投影机    | 20 |
| 关闭投影机    | 21 |
| 调整屏幕     | 22 |
| 焦距调整     | 22 |
| 焦点调整     | 22 |
| 镜头移动调整   | 22 |
| 梯形校正     | 22 |
| 画面静止功能   | 23 |
| 无显示功能    | 23 |
| P-定时器功能  | 23 |
| 声音调整     | 23 |
|          |    |

| 计算机输入                                                                                                    | 24                                                                                                    |
|----------------------------------------------------------------------------------------------------|----------------------------------------------------------------------------------------------------|
| <ul> <li>选择输入源</li> <li>选择计算机系统</li> <li>电脑调整</li> <li>自动电脑调整</li> <li>手动电脑调整</li> <li>画面线别选择</li> <li>画面屏幕调整</li> <li>画面屏幕选择</li> </ul>                                                                                                    | 24<br>25<br>26<br>27<br>29<br>29<br>30<br>30                                                                                                    |
| 视频输入                                                                                                    | 31                                                                                                    |
| <ul> <li>选择输入源</li> <li>选择视频系统</li> <li>画面选择</li> <li>画面级别选择</li> <li>画面屏幕调整</li> <li>画面屏幕选择</li> </ul>                                                                                                    | <b>31</b><br><b>32</b><br><b>33</b><br><b>34</b><br>34                                                                                                    |
| 画面                                                                                                    | 35                                                                                                    |
| 画面调整                                                                                                    | 35                                                                                                    |
| 设置                                                                                                    | 38                                                                                                    |
| 设置菜单                                                                                                    | 38                                                                                                    |
| 附录                                                                                                    | 45                                                                                                    |
| <ul> <li> <b>元</b> 线 靦 怀         <b>维护</b><br/>温度警告指示灯         空气过滤网的维护和清洁         清洁投影镜头         <b>更换灯泡</b>         更换灯泡         黄块灯泡         黄块灯泡         黄料         黄常社         载单树         兼容计算机规格         指示灯和投影机状态         <b>技术规格</b>         端子配置         </li> </ul> | <ul> <li>45</li> <li>46</li> <li>47</li> <li>47</li> <li>48</li> <li>49</li> <li>50</li> <li>52</li> <li>54</li> <li>55</li> <li>57</li> <li>58</li> </ul> |
| ™」『町旦<br>可选零配件<br>镜头更换<br>PJIINK 说明                                                                                                    | 58<br>59<br>59<br>59                                                                                                    |

#### 商标

● Apple、Macintosh和PowerBook为Apple Computer, Inc. 的商标或注册商标。

- IBM和PS/2为International Business Machines, Inc.的商标或注册商标。
- Windows和PowerPoint为Microsoft Corporation的注册商标。

● 用户手册中各个公司或产品的名称,为各自公司的商标或注册商标。

60

61

## 性能和设计

本多媒体投影机整合众多的先进技术设计而成、具有携带方便、经久耐用以及使用简单等特点。本投影机运用了内置多媒体性 能,一个10.7亿色彩的调色板以及矩阵液晶显示(LCD)技术。

### ◆ 设计紧凑

本投影机在尺寸和重量上非常紧凑。 便于您随时随地携带并使用。

### ◆ 兼容性

本投影机广泛接收各种不同的视频及计算机输入信号,例 如:

- 计算机 IBM兼容机或Macintosh计算机, 分辨率高达1600× 1200。
- 6色系统 可 与NTSC、PAL、SECAM、NTSC 4.43、PAL-M或 PAL-N色彩系统连接。
- 分量视频 可连接分量视频信号,如DVD播放器输出高清晰电 视信号,包括480i、480p、575i、575p、720p、1035i 或1080i。
- S-端子 可连接S-端子信号,如S-VHS录像机输出信号。

### ◆ 高分辨率画面

本投影机的计算机输入分辨率为1024×768点,800行扫描 电视线。计算机的分辨率超过XGA(1024×768)时,被压缩 至1024×768点。本投影机无法显示超过1920×1080点的画 面。当计算机的分辨率超过1920×1080时,请降低计算机 输出的分辨率。

### ◆ 名扫描系统

本投影机具有多扫描系统,可快速符合几乎所有的计算机 输出信号。无需对频率和其他设置进行复杂的手动调整。

### ◆ 一触式自动电脑调整

通过自动电脑调整来识别引入的计算机视频信号,并自动 设置最佳调整。无需复杂的设置便可使投影清晰。

### ◆ 电动镜头移动

投影镜头可通过电动镜头移动功能上下移动。此功能便干 随时提供投影画面。 还可通过电动操作来调整画幅切换和焦点。

### ◆ 数码调焦(用于计算机)

数码调焦功能可调整画面尺寸,使其约为原图像尺寸的 1/4-49倍,可在演示时聚焦关键的信息。

#### ◆ 梯形校正

投影机的定位可能导致画面梯形失真。梯形校正功能通过 数字改变投影以生成非失真的画面, 使这一问题得以解决。

#### ◆ 电源控制

不使用投影机时, 电源控制功能可减少耗电量。 此电源控制功能在投影机检测信号中断时或一段时间内不 按任何键时关闭投影灯。当投影机检测信号时或按任何键 时,投影机灯会再次自动开启。 本投影机的出厂设置为开。

### ◆ 数字视觉接口

本投影机配有DVI 24针端子,可用于连接DVI输出端口和 计算机。

#### ◆ 激光指示物功能

与本投影机一同提供的无线遥控器具有激光指示功能。此 功能有助干您在投影屏幕上灵活投影。

### ◆ 无线鼠标

与本投影机一同提供的无线遥控器具有无线鼠标功能,可 连接计算机。 有了此功能仅使用无线遥控器即可操作投影机和计算机。

### ◆ 名语言菜单显示

操作菜单有12种可用语言:英语、德语、法语、意大利语、 西班牙语、葡萄牙语、荷兰语、瑞典语、俄语、汉语、韩 语及日语。

### ♦ PJ-网络管理器(可选配件)

PJ-网络管理器使投影机能通过网络显示计算机屏幕的画 面和储存在计算机内的影像数据。也可通过网络浏览器控 制并维护投影机。

## 投影机各部分的名称

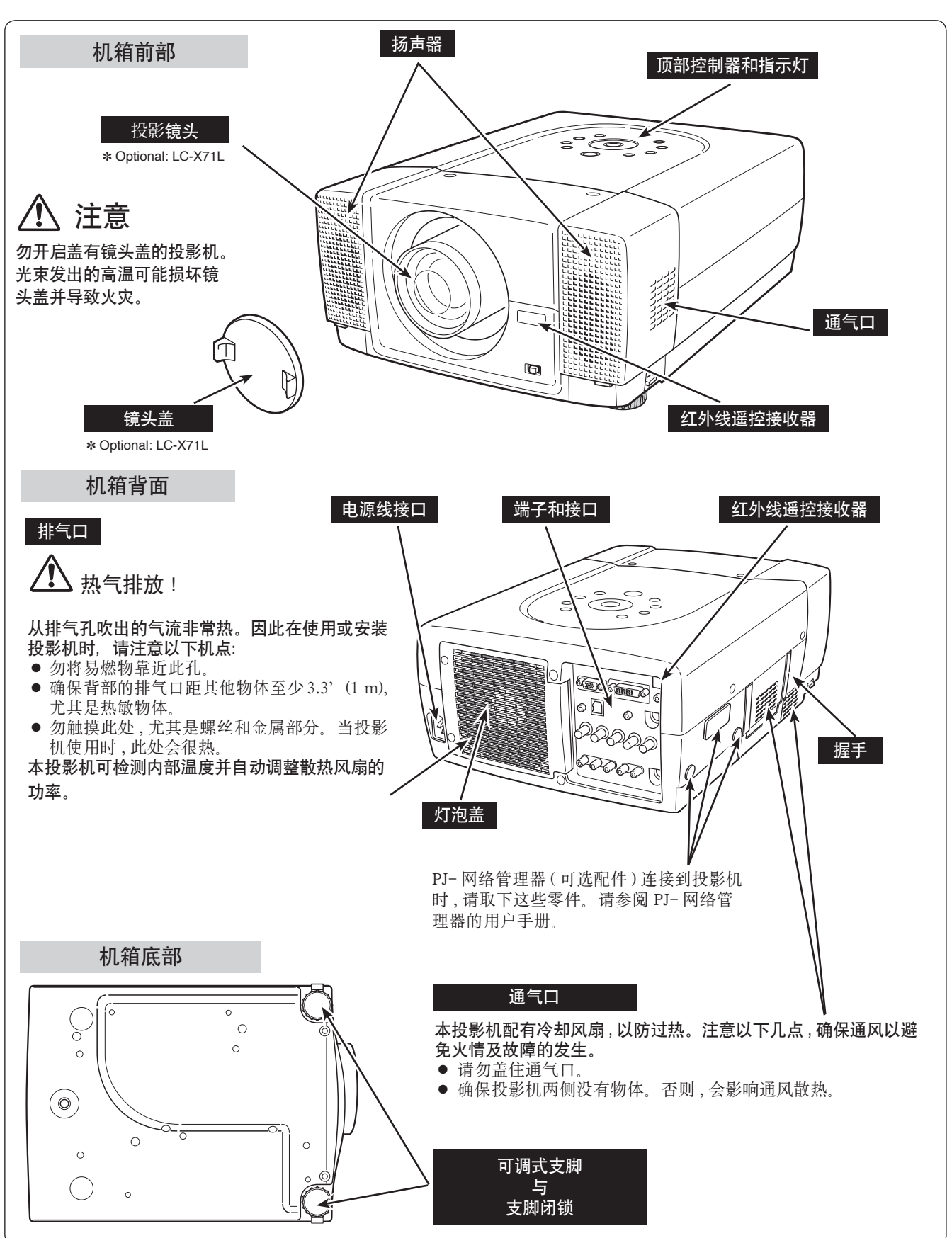

## 设置投影机

### 连接交流电源线

本投影机使用200-240V交流电的额定输入电压,并可自动选 择正确的输入电压。它用于在具有一根接地中性导线的单相 电源系统下工作。为了降低触电的危险,请勿将其插入任何 其他类型的电源系统。

如不能确定使用的电源类型,请咨询经授权的经销商或服务 站。

开启投影机之前,请连接投影机与所有外部设备。(有关连接的信息,请参见第12-14页。)

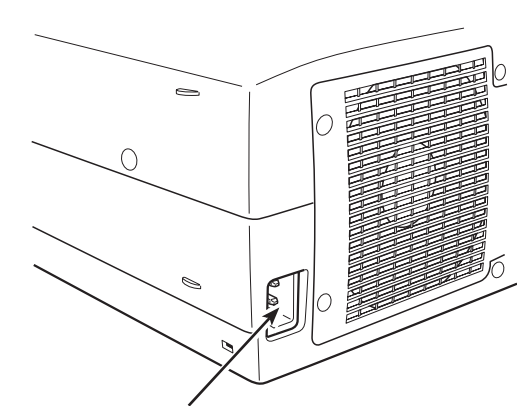

将交流电源线(随机配带)连接至投影机。 交流电源插座必须靠近此设备并容易拔或插。

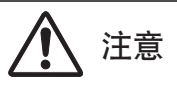

为安全起见,当不使用投影机时,请拔下交流电源线插头。用交 流电源线连接投影机与插座时,电器处于待机模式并消耗少许电 量。

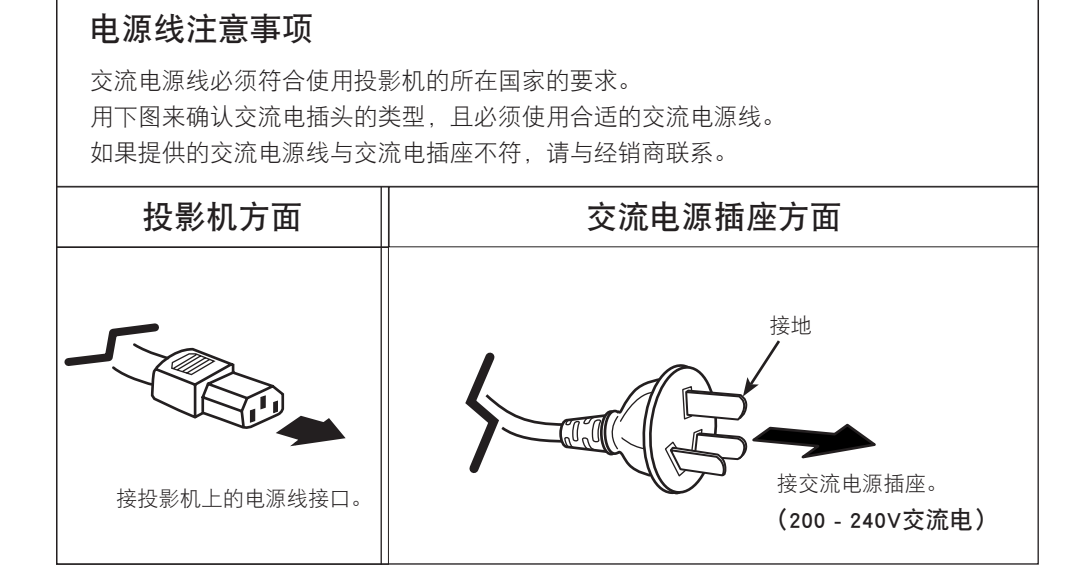

### 安装镜头

设置投影机之前,请在投影机上安装投影镜头。

- 1. 安装前,请检查投影机的使用区域并准备合适的镜头。有关 投影镜头的规格,请与您购买投影机处的经销商联系。
- 2. 有关安装信息,请参阅可选镜头的安装手册。
- 备注:
- ·安装镜头时,请取下投影机的镜头盖。

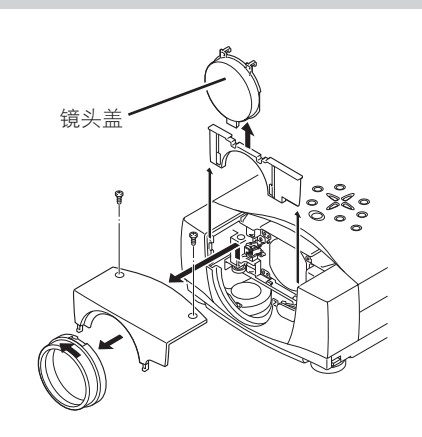

### 可调式支脚

使用可调式支脚,最多可将投影角调整10.5度。

- 1 抬起投影机前部,按住位于投影机两侧的支脚闭锁。
- 2 松开支脚闭锁,锁住可调式支脚,然后旋转可调式支脚至最佳的高度和倾斜位置。
- **3** 如要缩短可调式支脚,请抬起投影机前部,按住并松开支脚闭 锁。

可通过菜单操作来修正投影画面的梯形失真。(参见第22、38页。)

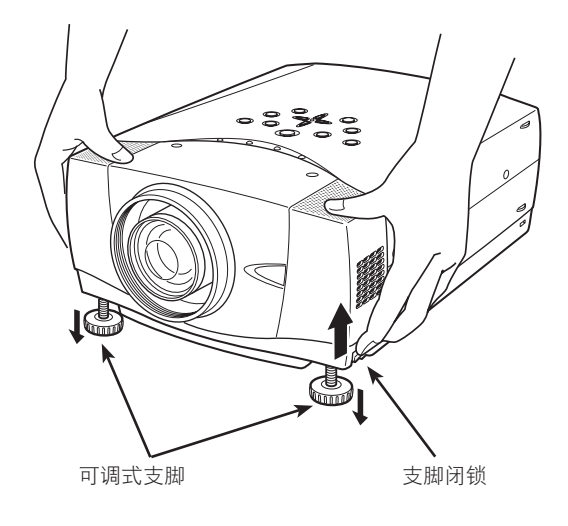

### 正确放置投影机

正确放置投影机。不正确的放置可能缩短灯泡寿命并引起火灾。

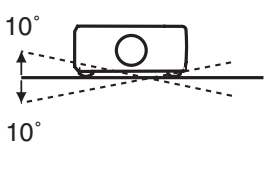

向左或向右倾斜角度不得大于10度。

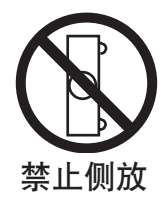

不得在投影机两侧放投影画面。

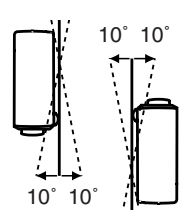

垂直投影时(向上或向下),投影机的倾斜角度不得超过10度。 无论朝哪个方向的倾斜角超过10度都会影响投影机的寿命。

### 移动投影机

请使用提手来移动投影机。

移动投影机时应盖好镜头盖并收起可调式支脚,以防损坏镜头 和机箱。

如果长期不使用投影机,请将其放到合适的箱子中(未随本投 影机一起提供)。

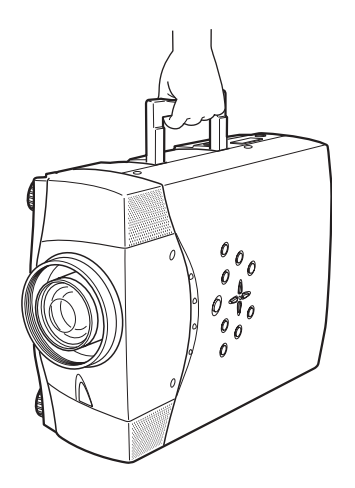

## 投影机端子

本投影机的背后有输入和输出端子,用于连接计算机和视频设备。请参阅第12-14页的插图以保证正确连接。

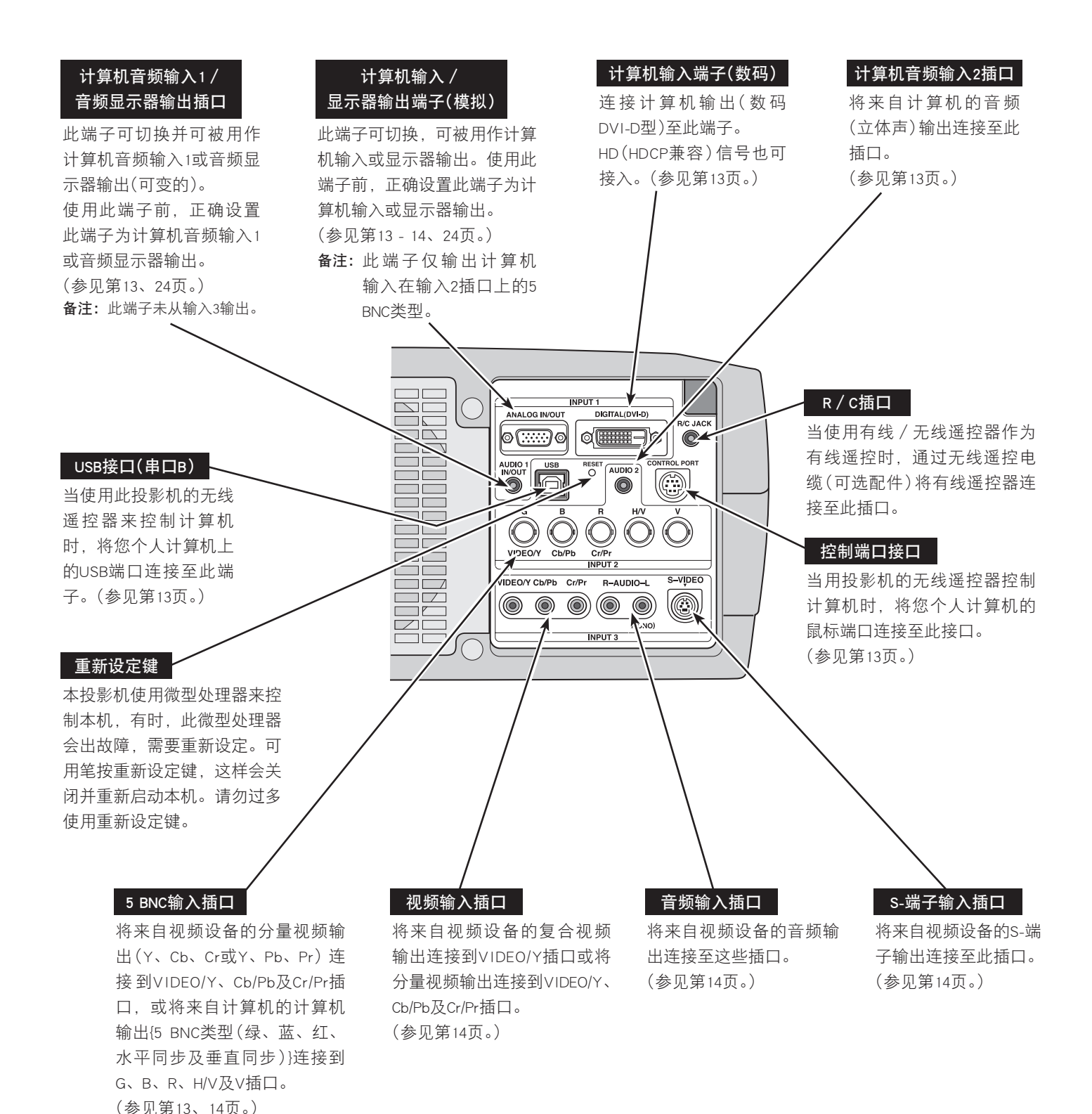

## 连接至计算机

### 用于连接的电缆(\*=未随本投影机一起提供的电缆或适配器。)

- ・VGA电缆(HDB 15针)
- ・DVI-数字电缆(用于单链路T.M.D.S.)\*
- ・BNC电缆\*
- •串行端口的控制电缆

- ・PS2端口\* 或ADB端口\* 的控制电缆
- ·USB电缆
- ・音频电缆(小型插头[立体声]×2)\*

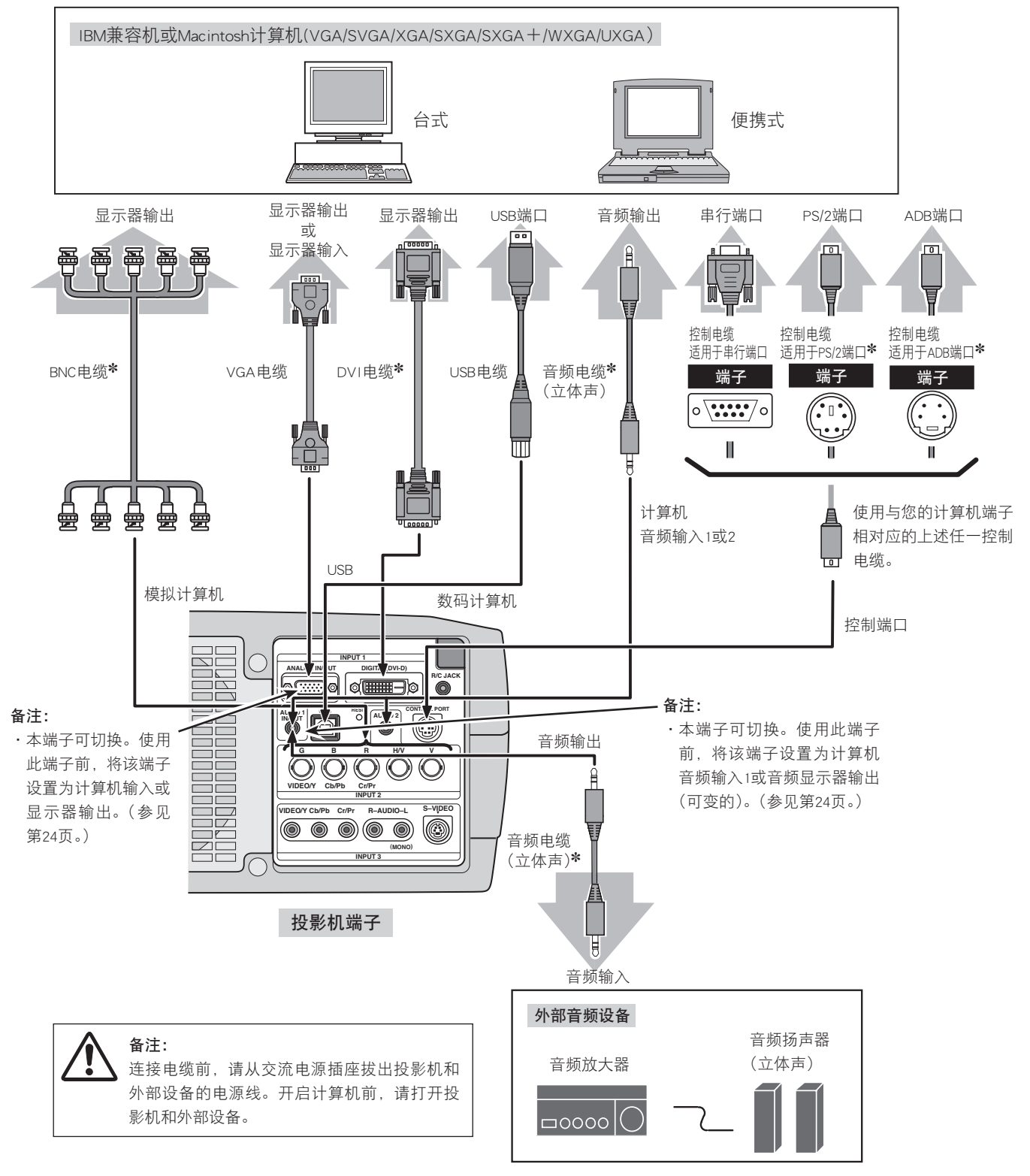

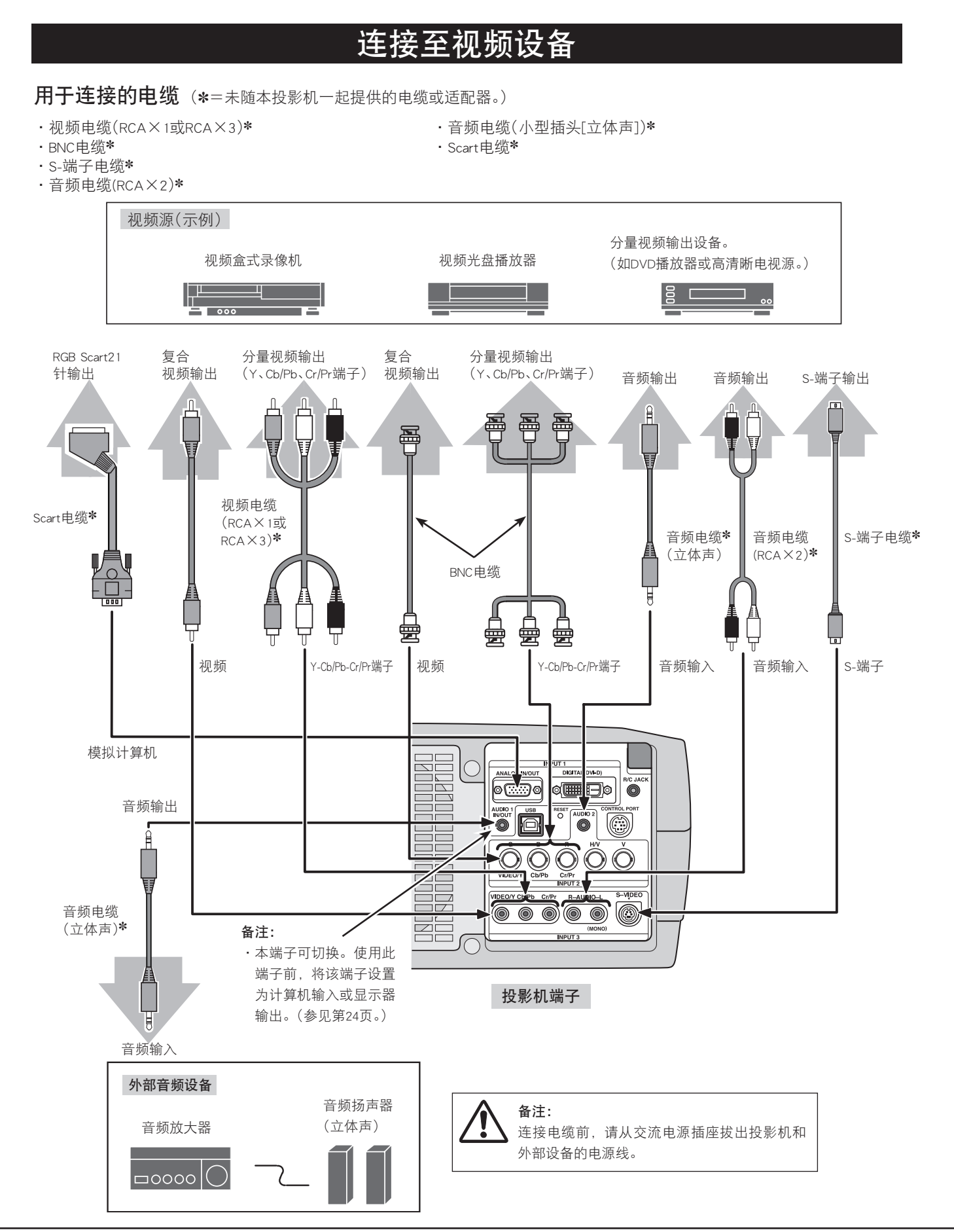

## 无线遥控器的操作

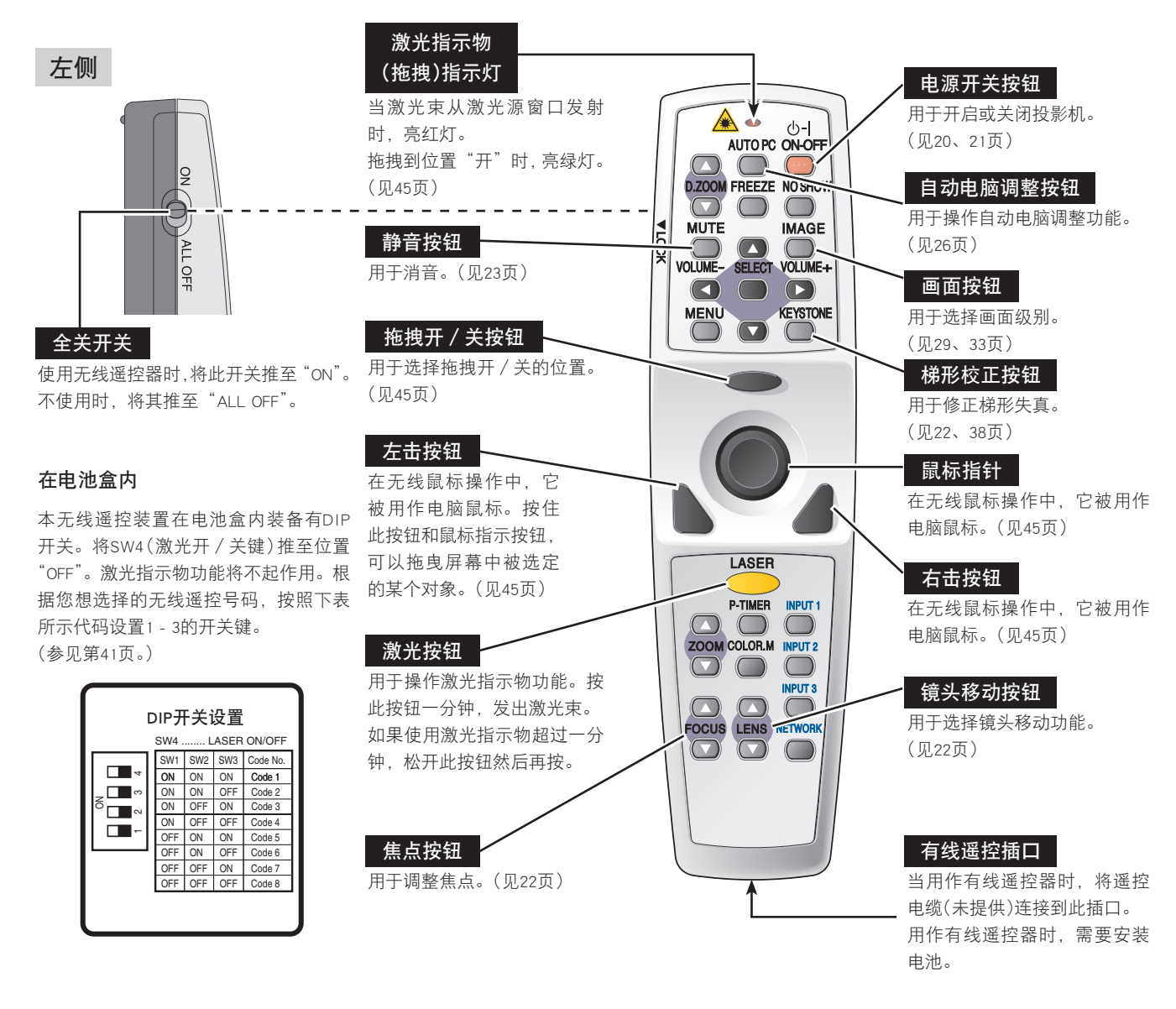

### 激光指示物功能

用作激光指示物时,该无线遥控器从激光源窗口发射光束。按下激光按钮后,激光开始发射。如果按此按钮超过 一分钟,或放开此键,则激光消失。激光指示灯亮红灯并发红光就表示激光束正在发射。

所发射的激光等级为II级。因此请勿盯着激光源窗口,或用激光束照着自己或他人。以下三个标志为激光束的警告 标签。

警告:除了此处提及的特定操作,使用其他控制、调整或执行步骤都可能导致危险辐射的泄露。

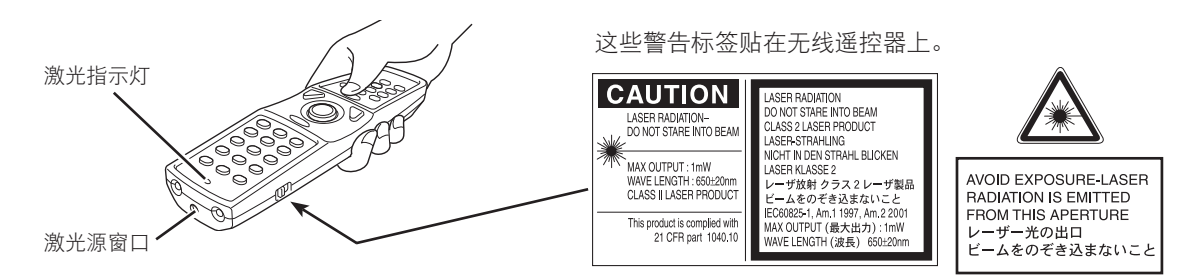

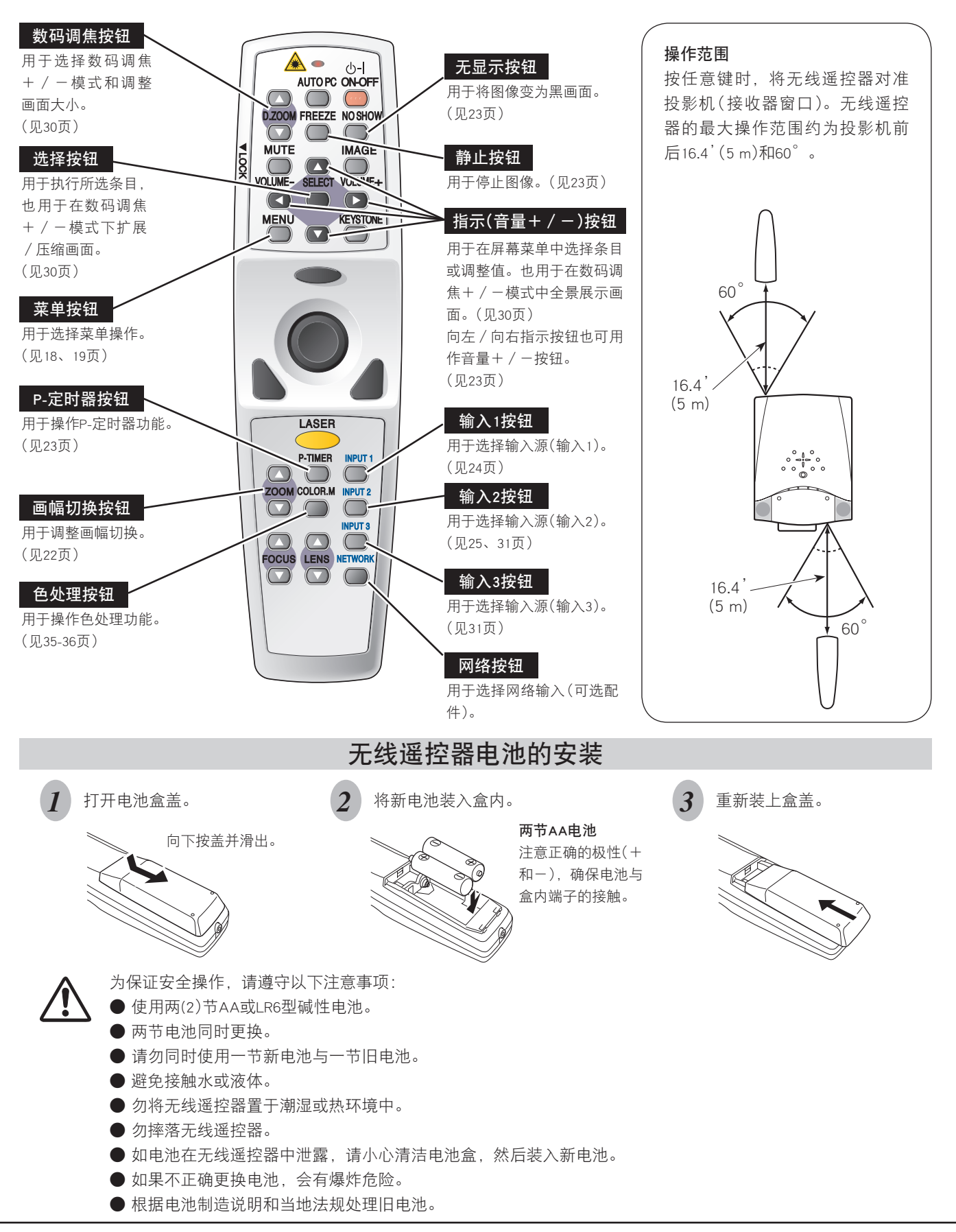

## 顶部控制器和指示灯

本投影机顶部有控制按钮(顶部控制器)和指示灯。

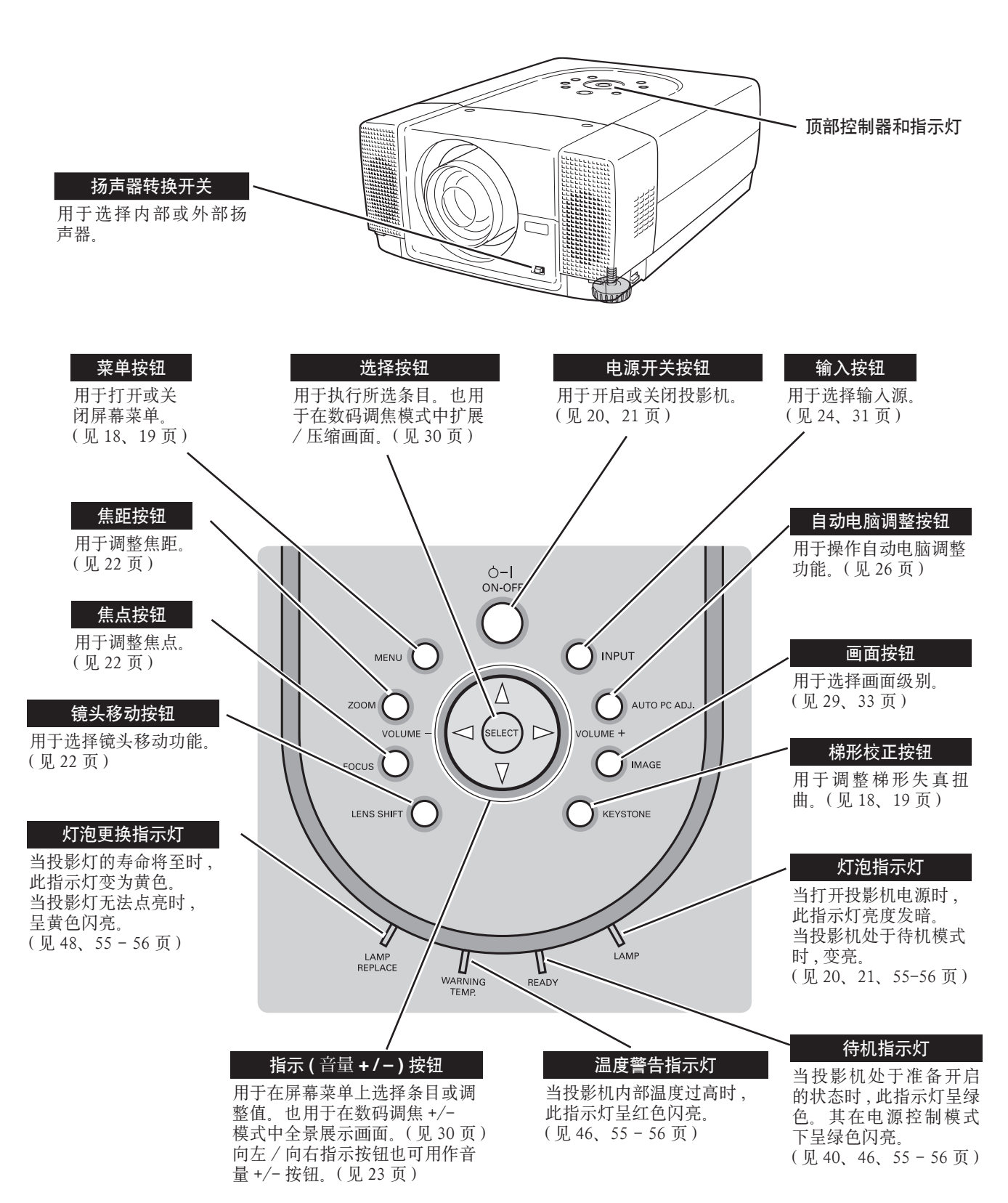

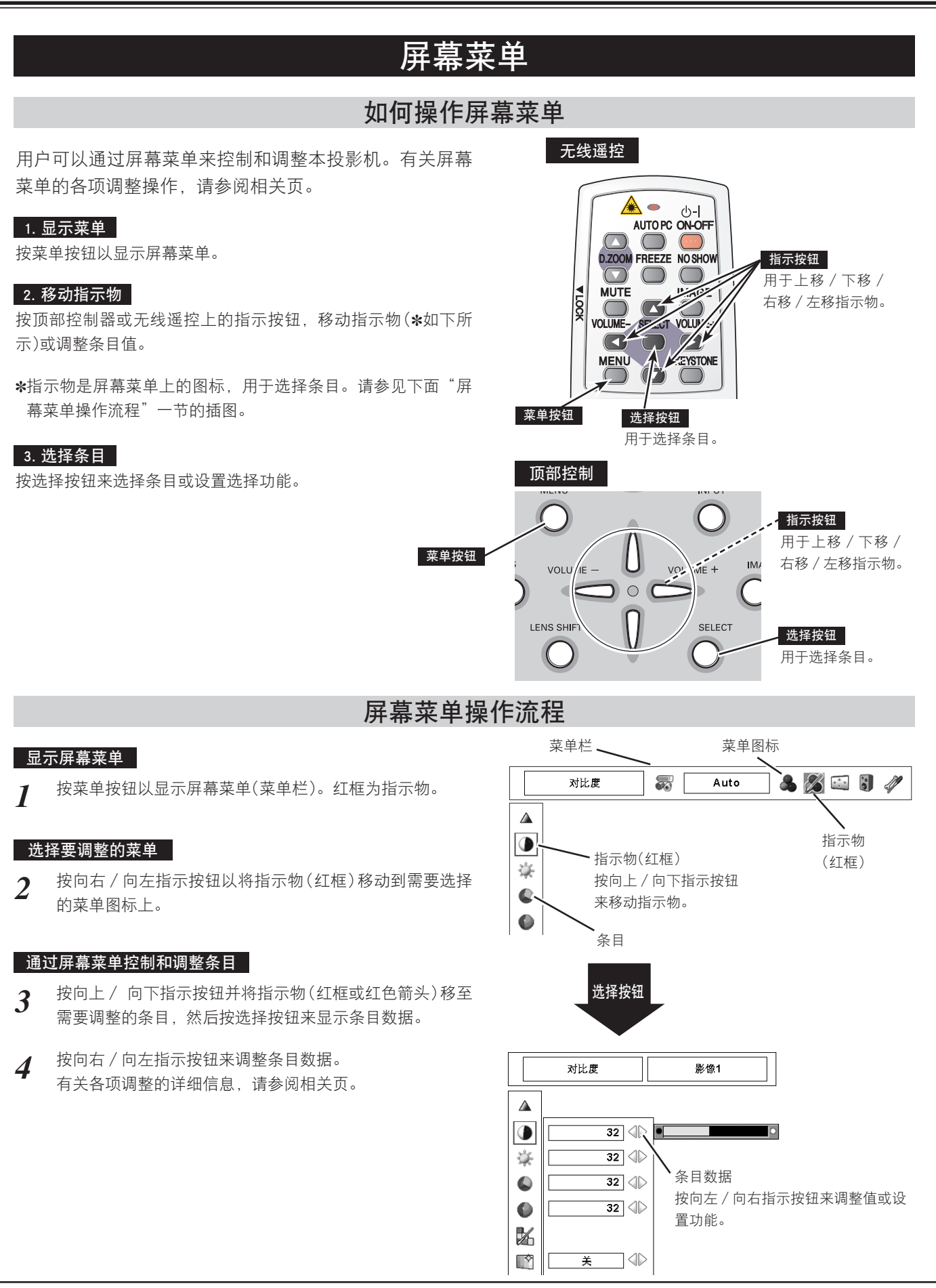

### 菜单栏

#### 用于电脑源

当连接到电脑输入源时,按菜单按钮。

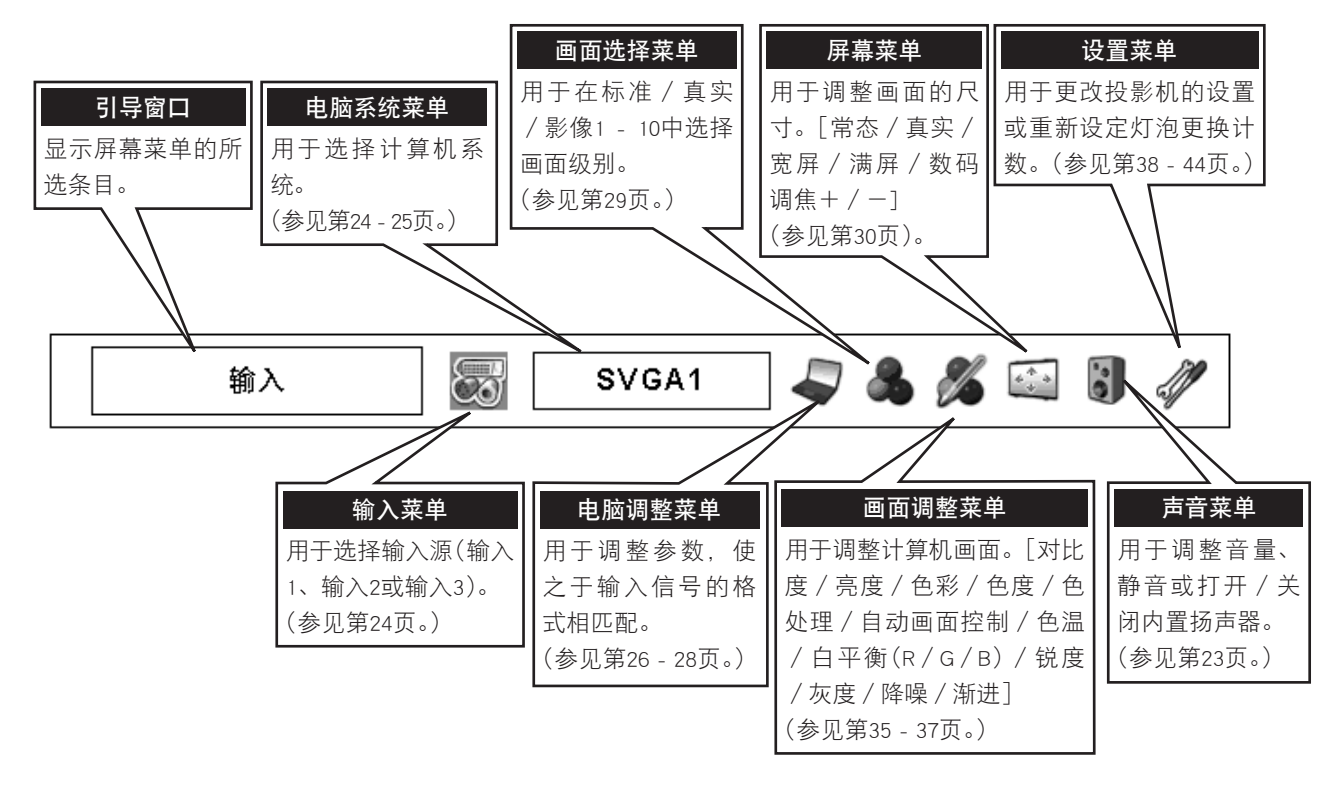

#### 用于视频源

当连接到视频输入源时,按菜单按钮。

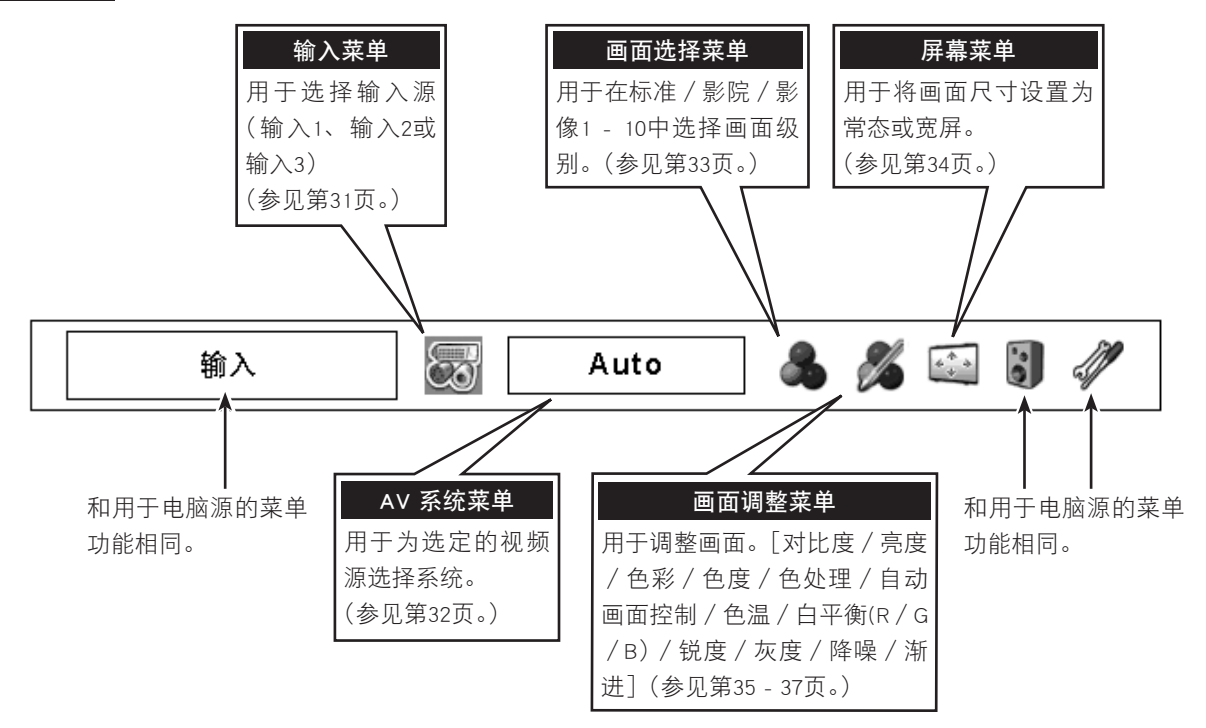

## 开 / 关投影机

### 开启投影机

- 1 开启投影机之前,先完成与外部设备(计算机、录像机等)的连接。
- 2 将投影机的交流电源线连接至交流电插座。灯泡指示灯亮红色, 待机指示灯亮绿色。
- **3** 按顶部控制器或无线遥控上的电源开关按钮。灯泡指示灯变暗, 冷却风扇开始工作。屏幕上出现准备显示,倒计时开始。
- 4 倒计时后,屏幕上显示上次选定的输入源和灯泡控制状态图标 (参见第41页)。

如果投影机被密码锁定,则会显示密码输入对话框。按照以下 说明输入密码。

#### 输入密码

按向左 / 向右指示按钮来选择一个数字, 然后用选择按钮来固定该数字。该数字更改为"\*"如果固定的数字错误, 按向下指示按钮将指示物移至"设定"或"清除", 然后返回到"密码"。输入正确的数字。

重复此步骤来完成四位数的输入。

固定四位数之后,指示物自动移至"设定"。按选择按钮,即可开 始操作投影机。

如果输入密码错误,则"密码"和该数字(\*\*\*\*)变为红色并消失。 请重新输入密码。

#### 什么是密码?

PIN(个人身份识别码)是一种安全代码,知道该代码的人才能操作投影机。设定密码可以防止未经授权使用投影机。

密码由四位数组成。有关对投影机的密码锁定操作,请参阅第43页 设定菜单中的密码锁定功能。

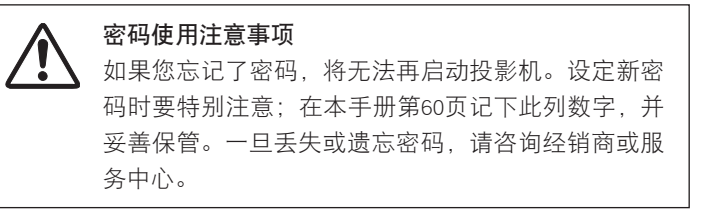

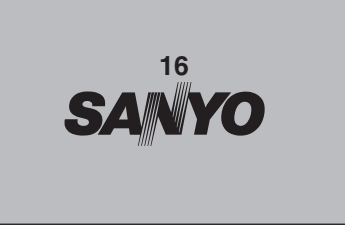

30秒后,准备显示消失。

#### 选定的输入源和灯泡控制

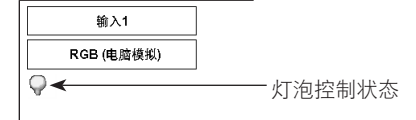

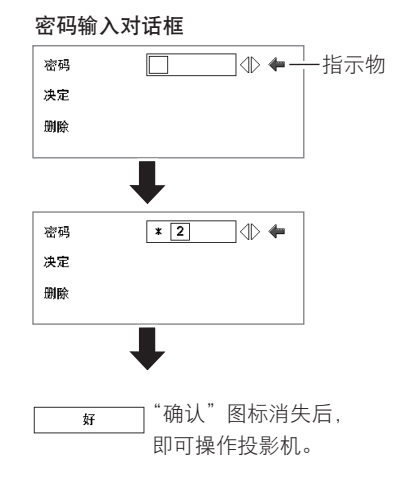

### 关闭投影机

- 1 按顶部控制器或无线遥控上的电源开关按钮,屏幕上显示"电源关闭?"。
- 2 再次按电源开关按钮即可关闭投影机。灯泡指示灯变亮,待机 指示灯熄灭。投影机关闭后,冷却风扇继续工作(90秒)。在"冷 却"期间,无法开启投影机。
- **3** 冷却完成后,待机指示灯再次变绿,此时可开启投影机。在完全冷却后,拔下交流电源线。

| 电源关闭 | ]? |  |
|------|----|--|
|      |    |  |
|      |    |  |

4秒钟后,"电源关闭?"消失。

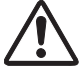

为了延长灯泡的寿命,一旦开启投影机,至少5分钟后才 能将其关闭。 当冷却风扇正在运行时,或待机指示灯再次变绿之前, 请勿拔下交流电源线。否则,将会缩短灯泡寿命。

#### 备注:

- ·在冷却期间,待机指示灯熄灭时,无法开启投影机。在待机指示灯再次变 绿后,即可再次开启。
- ·如果开启功能为"开",则将连接交流电源线连接至交流电插座,即可自动 开启投影机。(有关开启功能,请参见第41页。)
- ・持续使用可能会缩短灯泡寿命。每24小时应关机1小时左右。
- ·冷却风扇的运转速度根据投影机的内部温度而变化。
- ・如果温度警告指示灯闪红光,请参见第46页的"温度警告指示灯"。

## 调整屏幕

### 焦距调整

焦点调整

- 按顶部控制器上的焦距按钮或无线遥控上的焦距▲ / ▼按钮。屏幕 1 上显示"焦距"。
- 按焦距▲按钮或向上指示按钮, 使画面变大; 按焦距▼按钮或向下 2 指示按钮, 使画面变小。
- 按顶部控制器上的焦点按钮或无线遥控上的焦点▲ / ▼按钮。屏幕 1 上显示"焦点"。
- 按焦点▲/▼按钮或向上/向下指示按钮来调整画面焦点。 2

#### 备注:

1

2

- ·如果由梯形校正功能修正画面,则焦点调整可能无法正常工作。
  - 镜头移动调整
- 按顶部控制器上的镜头移动按钮或无线遥控上的镜头移动▲/▼ 1 按钮。屏幕上显示"镜头移动"。
- 按向上指示按钮或镜头移动▲按钮可上移画面;按向下指示按钮 2 或镜头移动▼按钮可下移画面。

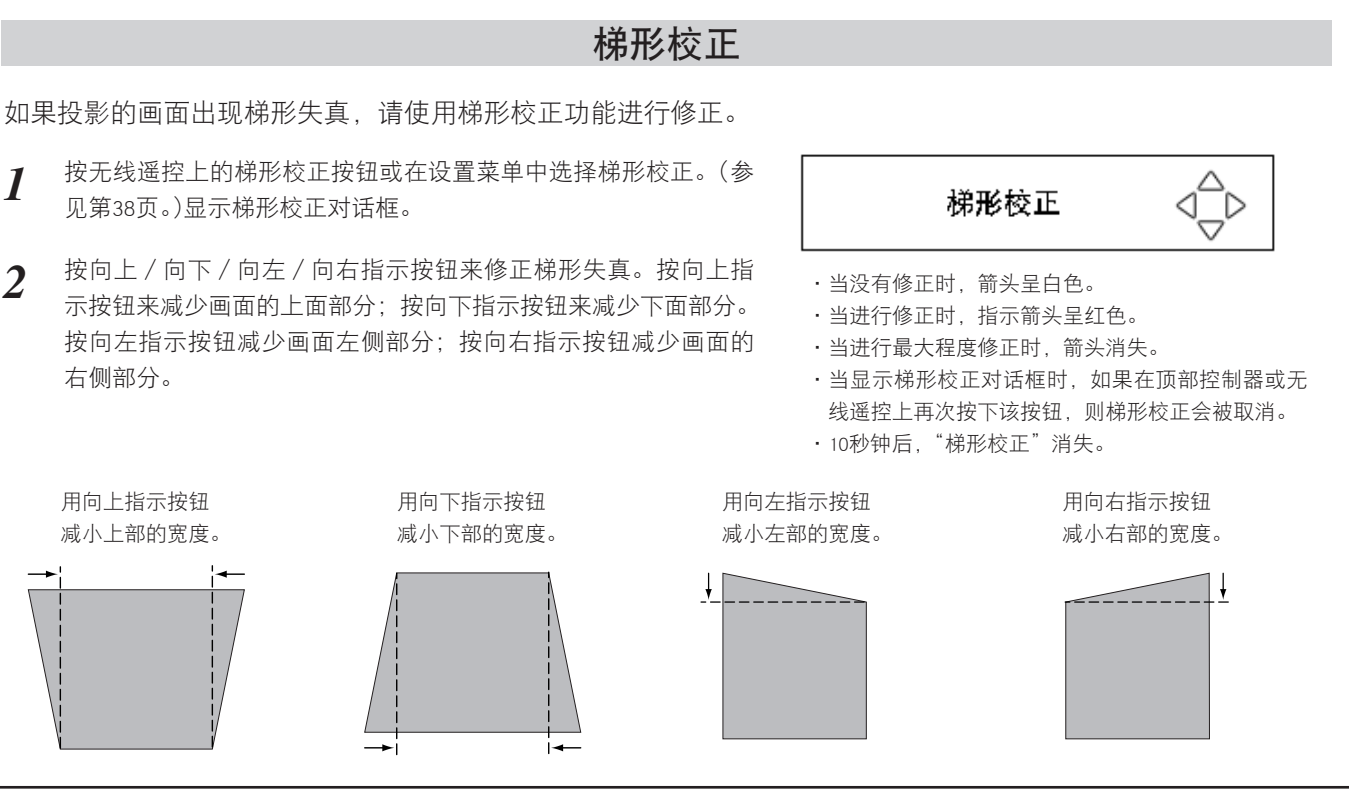

焦距

4秒钟后,"焦距"消失。

4秒钟后,"焦点"消失。

焦点

 $\widehat{\mathbf{t}}$ 

镜头移动

소

4秒钟后,"镜头移动"消失。

### 画面静止功能

按无线遥控上的静止按钮,将画面静止在屏幕上。当再次按静止按钮或其他任何按钮时,可取消静止功能。

### 无显示功能

按无线遥控上的无显示按钮将中断画面。当再次按无显示按钮或 其他任何按钮时,恢复正常。

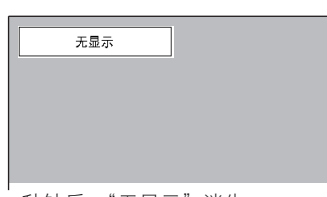

4秒钟后,"无显示"消失。

R

按无线遥控上的P-定时器按钮。定时器在屏幕上显示"00:00" 并开始计算时间(00:00-59:59)。

按P-定时器按钮以停止P-定时器。再次按P-定时器按钮会取消该 功能。

## 声音调整

P-定时器功能

### 直接操作

#### 音量

按顶部控制器或无线遥控上的音量(+/-)按钮来调整音量。音量对话 框在屏幕上显示数秒。 按音量(+)按钮以增加音量;按音量(-)按钮以降低音量。

#### 静音

按无线遥控上的静音按钮以关闭声音。再次按无线遥控上的音量(+ /-)按钮,恢复至原来的音量。

### 菜单操作

- 1 按菜单按钮以显示屏幕菜单。按向左/向右指示按钮以将红框指示物移至声音菜单图标。
- 2 按向上/向下按钮以将红框指示物移至需要的条目,然后按选择按钮。

## ● 音量

按向右指示按钮以增加音量;按向左指示按钮以降低音量。

### 内置扬声器

按向左 / 向右指示按钮以开启 / 关闭内置扬声器。

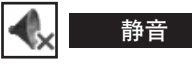

按向左 / 向右指示按钮以关闭声音。对话框显示更改为"开",声音关闭。 再次按向左 / 向右指示按钮, 恢复至原来的音量。

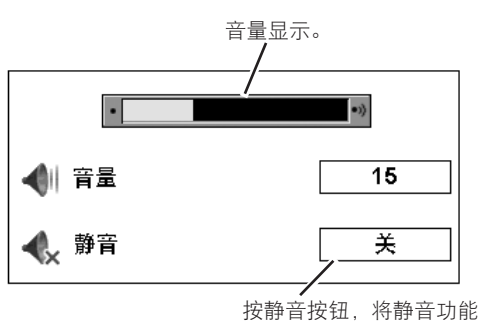

00:00

按静音按钮,将静音功能 设定为开或关。

4秒钟后, 音量对话框消失。

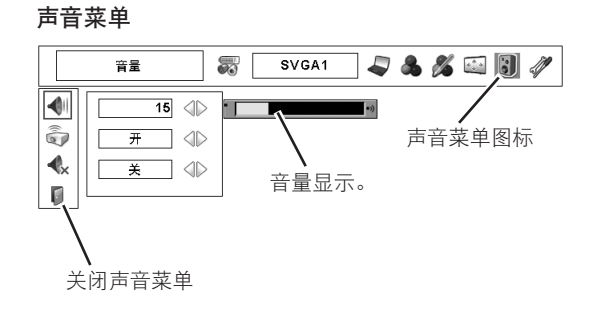

## 选择输入源

### 直接操作

按顶部控制器上的输入按钮或无线遥控上的输入1、输入2或输 入3按钮来选择输入源。 如投影机无法重现正确的画面,请通过菜单操作(如下所示)选

择正确输入源。

#### 备注:

·输入1端子可切换,并可被用作计算机输入或显示器输出。

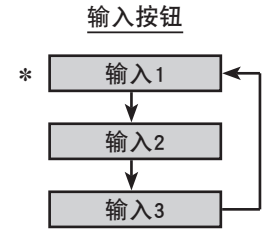

★当输入1被用作显示器输出时,不被显示。

### 菜单操作

### 选择输入1(计算机输入端子)

- 按菜单按钮以显示屏幕菜单。按向左 / 向右指示按钮以将红框 1 指示物移至输入菜单图标。
- 按向上 / 向下指示按钮以将红色箭头指示物移至输入1, 然后按 2 选择按钮。显示源选择菜单。
- 将指示物移至想要选择的源,然后按选择按钮。 3

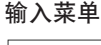

输入1

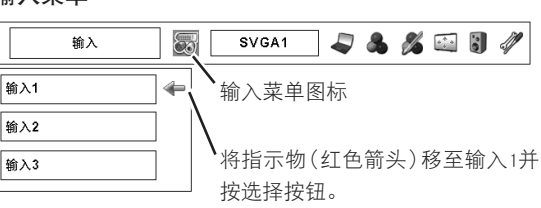

#### RGB(电脑模拟)

您的计算机连接到输入1(模拟)端子后,选择RGB(电脑模拟)。

#### RGB(Scart)

Scart视频设备连接到输入1(模拟)端子后,选择RGB(Scart)。

#### RGB(电脑数码)

您的计算机连接到输入1(数码)端子后,选择RGB(电脑数码)。

#### RGB(AV HDCP)

如果某一HDCP兼容的信号源连接到输入1(数码)端子,请选择 RGB(AV HDCP).

#### 显示器输出

如果输入1模拟端子被用作显示器输出端口,请选择显示器输出。

### 备注:

- ·如果按下无线遥控上的输入1按钮,会更改输入源。
- ・HDCP(高带宽数字内容保护)是一个用于保护经DVI(数字视觉接口)传输出的 数字娱乐内容不被复制的系统。HDCP的规格由Digital Content Protection. LLC 决定和控制。如果该规格被更改,投影机可能无法显示受HDCP保护的数字 内容。

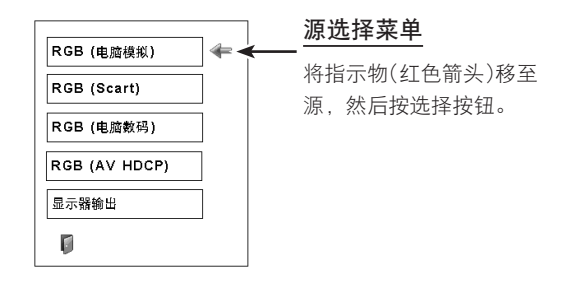

### 选择输入2(5 BNC输入插口)

当电脑输出 [5 BNC型(绿、蓝、红、水平同步和垂直同步)] 连接至G、B、R、H/HV和V插口时:

- 1 按菜单按钮以显示屏幕菜单。按向左/向右指示按钮以将红框指示物移至输入菜单图标。
- 2 按向上/向下指示按钮以将红色箭头指示物移至输入2,然后按 选择按钮。显示源选择菜单。
- 3 按向上/向下指示按钮,则显示红色箭头图标。将箭头移至 "RGB",然后按选择按钮。

#### 备注:

·如果按下无线遥控上的输入2按钮,会更改输入源。

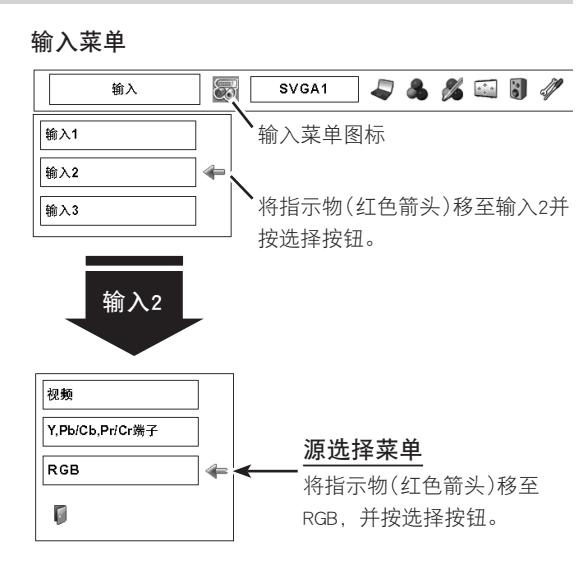

## 选择计算机系统

#### 自动多扫描系统

本投影机自动适配多种基于VGA、SVGA、XGA、SXGA、SXGA+、WXGA或UXGA的计算机(请参阅第54-55页的"兼 容计算机规格")。选定计算机后,本投影机自动检测输入信号并投射出适当画面,无需其他设置。(一些计算机需 要手动设置。)

投影机显示下列任一信息: Auto, -----, 模式1 - 10或本投影机提供的系统。

- Auto 如果投影机自带的电脑系统无法识别已连接的信号,则 会启动自动电脑调整功能以调整投影机,并在系统菜单 图标上显示"自动"。如果无法正确显示画面,则需要 手动调整。(参见第27-28页。)
- \_\_\_\_\_ 无信号从计算机输入。请确认计算机与投影机的连接设置是否正确。(参见第50页的"故障检测")。
- **模式 1** 用户预设手动电脑调整。调整后的数据可储存到模式1 10。
- **SVGA 1** 本投影机提供的电脑系统。投影机选择适当系统并将其显示出来。
- ★模式1和SVGA 1为示例。

### 手动选择计算机系统

本投影机自动从自带的电脑系统中进行选择,同时也可进行手 动选择。

- 1 按菜单按钮以显示屏幕菜单。按向左/向右指示按钮以将红框 指示物移至电脑系统菜单图标。
- 2 按向上/向下按钮以将红色箭头指示物移至需要的系统,然后 按选择按钮。

#### 电脑系统菜单

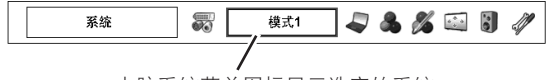

电脑系统菜单图标显示选定的系统。

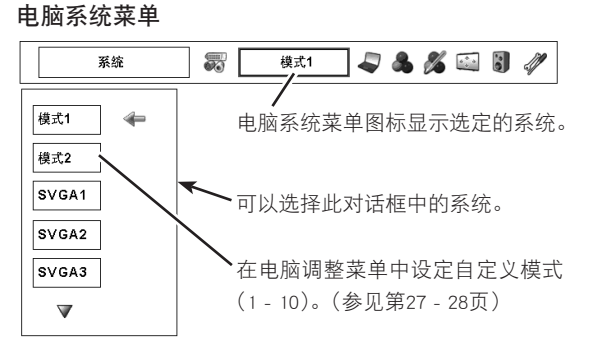

25

## 电脑调整

### 自动电脑调整

自动电脑调整功能用于自动调整细微同步、总点数、水平和垂直位置,使其与计算机一致。自动电脑调整功能可 按以下步骤进行操作。

### 自动电脑调整

- 1 按菜单按钮以显示屏幕菜单。按向左/向右指示按钮以将红框 指示物移至电脑调整菜单图标。
- 2 按向上 / 向下指示按钮以将红框指示物移至自动电脑调整图标,然后按选择按钮。 也可通过按顶部控制器或无线遥控上的自动电脑调整按钮来执行此功能。

#### 储存调整的参数

本投影机可存储来自自动电脑调整的系统参数。储存参数后,只能通过选择电脑系统菜单中的模式(见25页)

来完成设置。请参见第27-28页的手动电脑调整。

#### 备注:

- 一些计算机的细微同步、总点数和画面位置无法通过自动电脑调整功能进行
   完全调整。如果无法使用此功能提供适当的画面,则需进行手动调整。(参见第27-28页。)
- 自动电脑调整功能无法在DVI端子上的数字输入信号下,或在电脑系统菜单上选择的"480p"、"575p"、"480i"、"575i"、"720p(HDTV)"或"1035i(HDTV)" 下进行操作。

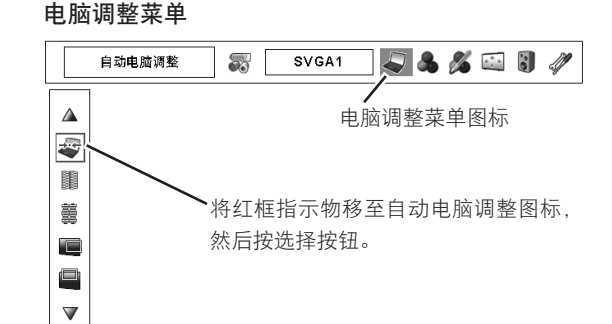

### 手动电脑调整

本投影机自动适配目前发布的多数个人计算机的显示信号。但也有一些计算机使用不能与本投影机的多扫描系统 适配的特殊信号格式。如果发生此类情况,投影机将无法再现正确的画面,且可能会出现闪烁、不同步、不在中 心或扭曲的画面。

本投影机具有手动电脑调整的功能,使用户能够精确调整各种参数,使之与那些特殊的信号格式相匹配。本投影 机有10个独立的存储区域用于储存手动调整的参数,从而允许用户随时调用对特定计算机的设置。

备注:如果在电脑系统菜单中选择了DVI端子上的数字信号输入,则无法操作电脑调整菜单。(见25页)

- 1 按菜单按钮以显示屏幕菜单。按向左/向右指示按钮以将红框 指示物移至电脑调整菜单图标。
- 2 按向上/向下指示按钮以将红框指示物移至需要的条目,然后 按选择按钮。显示调整对话框。按向左/向右指示按钮以调整 值。

### 细微同步

从屏幕上除去闪烁的画面。按向左 / 向右指示按钮以调整值(从0到 31)。

### 总点数

调整一个水平周期内的总点数数目。按向左 / 向右指示按钮以调整该数字, 使之与电脑画面相匹配。

位置 H

按向左 / 向右指示按钮来调整水平画面的位置。

└━─ 位置 V

按向左 / 向右指示按钮来调整垂直画面的位置。

▼ 通用模式

按选择按钮以显示所连接计算机的水平频率和垂直频率。

### y\_\_\_\_ 箝位功能

调整箝位。如果画面有黑条,请尝试此调整。

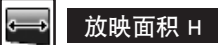

调整投影机的水平放映面积。按向左/向右指示按钮以减少/增加值。

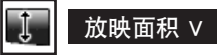

调整投影机的垂直放映面积。按向左 / 向右指示按钮以减少 / 增加值。

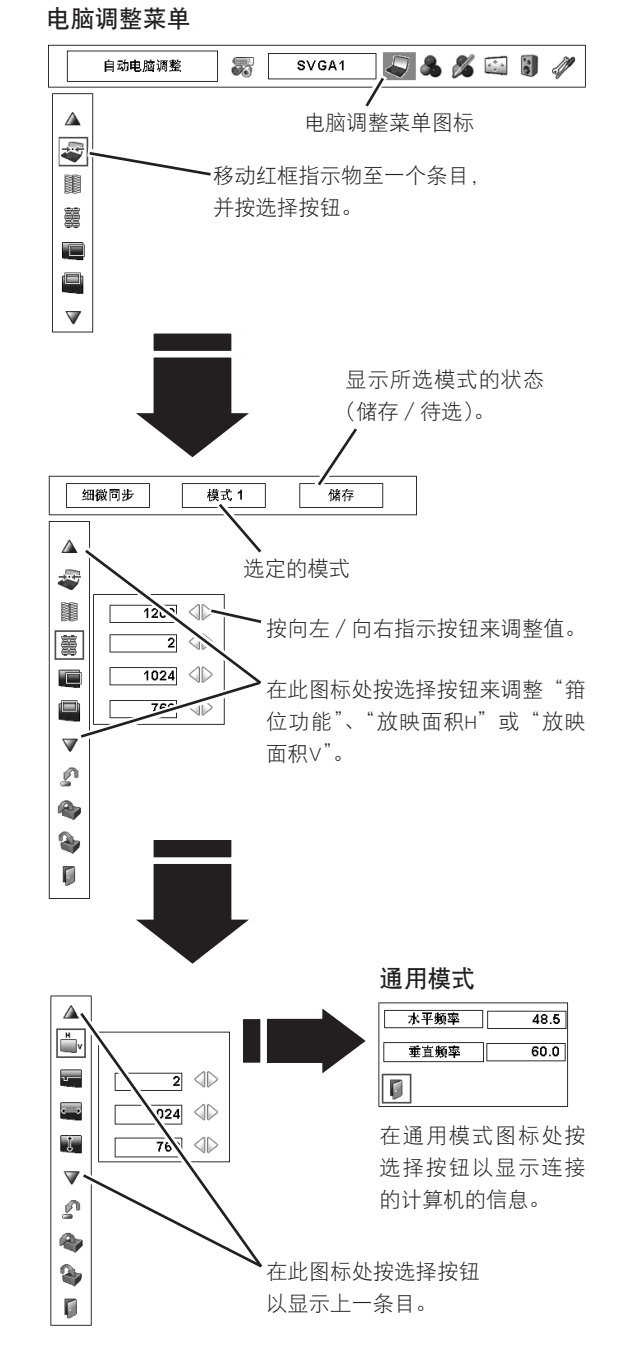

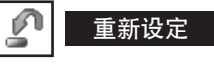

要重新设定调整的参数,请选择重新设定并按选择按钮。显示确 认对话框。选择 [是]。所有调整均返回到其之前的值。 储存调整数据。

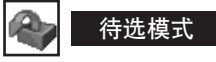

要清除之前设定的调整参数,将红框指示物移至待选模式图标, 然后按选择按钮。将红色箭头指示物移至需要清除的模式,然后 按选择按钮。

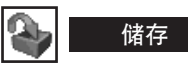

要储存调整的参数,将红框指示物移至储存图标,然后按选择按钮。 将红色箭头指示物移至1到10中任意需要储存参数的模式,然后按 选择按钮。

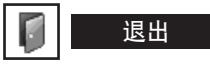

退出电脑调整菜单。

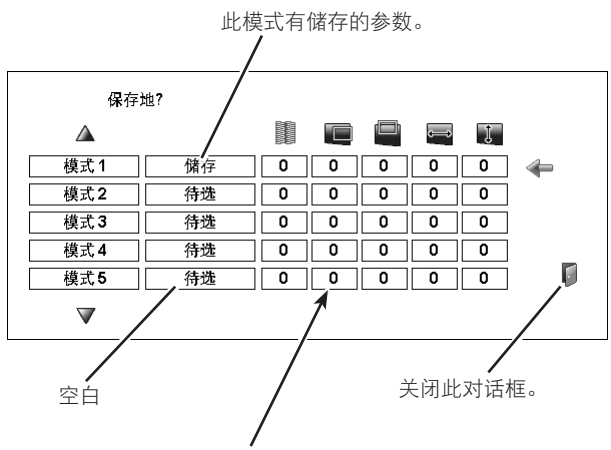

显示"总点数"、"位置H"、"位置V"、 "放映面积H"和"放映面积V"的值。

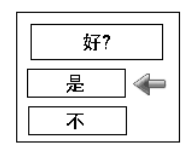

显示确认对话框,然后选择 [是]。

清除调整数据。

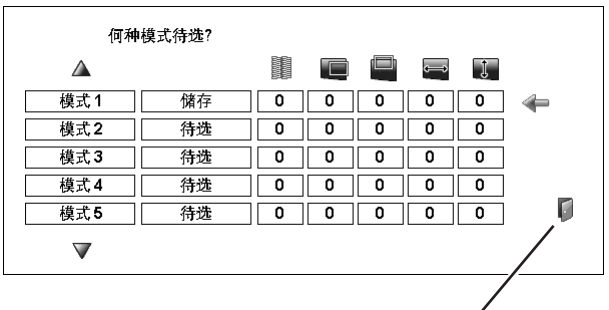

关闭此对话框。

| 好? |  |
|----|--|
| 是  |  |
| 不  |  |

显示确认对话框,然后选择 [是]。

## 画面选择

### 画面级别选择

### 直接操作

按顶部控制器或无线遥控上的画面按钮,从标准、真实和影像 1到10中选择画面级别。

### 标准

本投影机预置的正常画面级别。

### 真实

已改进半色调的生动画面级别。

### 影像 1 - 10

用户在画面调整菜单中预置的画面调整。(见35-37页)

### 菜单操作

- 1 按菜单按钮以显示屏幕菜单。按向左/向右指示按钮以将红框 指示物移至画面选择菜单图标。
- 2 按向上/向下指示按钮以将红框指示物移至需要的级别,然后按选择按钮。

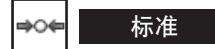

本投影机预置的正常画面级别。

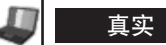

已改进半色调的生动画面级别。

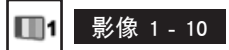

用户在画面调整菜单中预置的画面调整。(见35-37页)

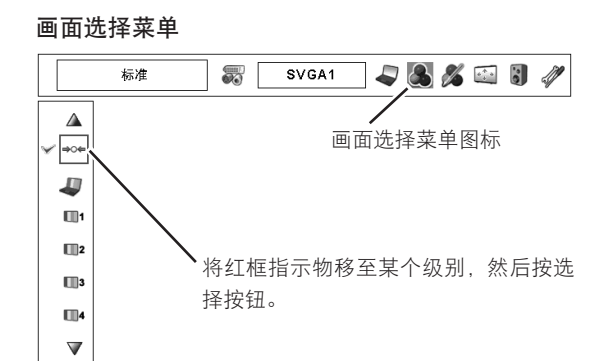

画面按钮

标准

真实

\_\_\_\_\_ 影像 1

影像 10

## 画面屏幕调整

### 画面屏幕选择

本投影机有画面屏幕尺寸调整功能,可以按需要尺寸显示画面。

- 1 按菜单按钮以显示屏幕菜单。按向左/向右指示按钮以将红框 指示物移至屏幕菜单图标。
- 2 按向上/向下指示按钮并将红框指示物移至需要的功能,然后 按选择按钮。

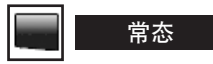

提供适合屏幕尺寸的画面。

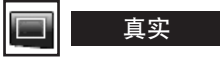

提供原始尺寸的画面。

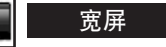

通过均匀增大画面宽度,以提供符合宽频长宽比率(16:9)的画面。 本功能可用于压缩视频信号至16:9。

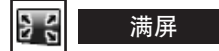

提供满屏画面。

🕀 数码调焦 +

选择数码调焦+后,屏幕菜单消失,显示"数码调焦+"。按选择按钮以扩大画面尺寸。按向上/向下/向左/向右指示按钮以全景展示 画面。全景功能只能在画面大于屏幕尺寸时使用。要放大投影画面, 也可以按无线遥控器上的数码调焦▲按钮。

### 🕘 数码调焦 —

选择数码调焦一后,屏幕菜单消失,显示"数码调焦一"。按选择按 钮以压缩画面尺寸。 要压缩投影画面,也可以按无线遥控器上的数码调焦▼按钮。

要取消数码调焦+/-模式,按数码调焦▲/▼、选择、指示和激光 以外的任何按钮。

#### 屏幕菜单

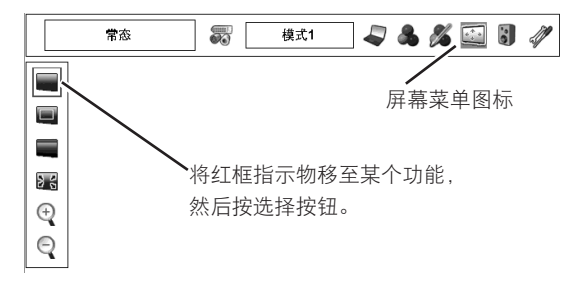

#### 备注:

- ・如在电脑系统菜单上选择"480i"、"575i"、"480p"或 "575p",则真实、满屏和数码调焦+/-无法操作。(见 25页)
- ・如果在电脑系统菜单中选择 "720p(HDTV)"、"1035i (HDTV)"或 "1080i(HDTV)",则屏幕菜单无法操作。(见 25页)
- ·当分辨率高于1600×1200时,本投影机无法显示。如果您计算机的屏幕分辨率高于1600×1200,连接投影机前请调低分辨率。
- ・除XGA(1024×768)以外的其他画面数据在初始模式下修 改至适合屏幕大小的尺寸。
- ·如果使用电脑调整菜单中准备的计算机系统,则全景功 能无法正常操作。

## 选择输入源

### 直接操作

按顶部控制器上的输入按钮或无线遥控上的输入1、输入2或输 入3按钮来选择输入源。 如投影机无法重现正确的画面,请通过菜单操作(如下所示)选 择正确输入源。

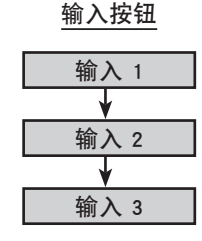

\*当输入1被用作显示器输出时,不被显示。

### 菜单操作

### 选择输入2(5 BNC输入插口)

输入菜单

连接到视频设备时、在源选择菜单中选择视频源类型。

- 按菜单按钮以显示屏幕菜单。按向左 / 向右指示按钮以将红框 1 指示物移至输入菜单图标。
- 按向上 / 向下指示按钮以将红色箭头指示物移至输入2, 然后按 2 选择按钮。显示源选择菜单。
- 将指示物移至想要选择的源,然后按选择按钮。 3

当视频输入信号连接至视频插口时,选择视频。 视频

当视频输入信号连接至Y-Pb/Cb-Pr/Cr插口时. Y, Pb/Cb, Pr/Cr端子 选择Y、Pb/Cb、Pr/Cr。

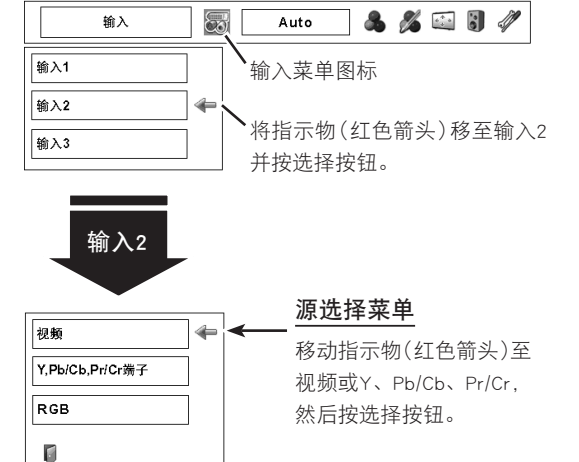

#### 备注:

·如果按下无线遥控上的输入2按钮,会更改输入源。

### 选择输入3(AV端子)

连接到视频设备时,在源选择(视频)菜单中选择视频源类型。

- 按菜单按钮以显示屏幕菜单。按向左 / 向右指示按钮以将红框 1 指示物移至输入菜单图标。
- 按向上 / 向下指示按钮以将红色箭头指示物移至输入3, 然后按 2 选择按钮。显示源选择菜单。
- 将指示物移至想要选择的源,然后按选择按钮。 3

视频

当视频输入信号连接至视频插口时,选择视频。

Y, Pb/Cb, Pr/Cr端子

当视频输入信号连接至Y-Pb/Cb-Pr/Cr插口时, 选择Y、Pb/Cb、Pr/Cr。

S-端子 当视频输入信号连接至S-端子插口时,选择S-端子。

#### 输入菜单 & 🔏 🖾 🗄 🦑 输入 8 Auto **鍮**λ1 输入菜单图标 输入2 输入3 将指示物(红色箭头)移至输入3 并按选择按钮。 输入3 源选择菜单 视频 4 将指示物(红色箭头)移至 Y,Pb/Cb,Pr/Cr端子 源,然后按选择按钮。 S-端子 Ø

#### 备注:

·如果按下无线遥控上的输入3按钮,会更改输入源。

## 选择视频系统

- 1 按菜单按钮以显示屏幕菜单。按向左/向右指示按钮以将红框 指示物移至AV系统菜单图标。
- 2 按向上/向下指示按钮以将红色箭头指示物移至需要的系统, 然后按选择按钮。

### 视频插口或S-端子插口

#### Auto

本投影机自动检测输入视频系统,并自我调整优化性能。

#### PAL/SECAM/NTSC/NTSC4.43/PAL-M/PAL-N

如投影机不能再现适当的视频画面,必须在PAL、SECAM、NTSC、 NTSC 4.43、PAL-M和PAL-N中选择指定的播送信号格式。

#### AV系统菜单(视频或S-端子)

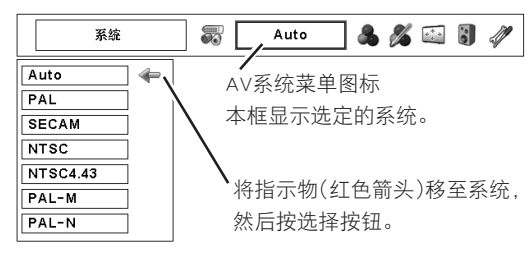

### Y、Pb / Cb、Pr / Cr插口

#### Auto

本投影机自动检测输入视频信号,并自我调整优化性能。 当视频系统为1035i或1080i时,请手动选择系统。

#### 分量视频信号格式

如投影机不能再现适当的视频画面,请从480i、575i、480p、575p、 720p、1035i和1080i中选择指定的分量视频信号格式。

#### AV系统菜单(分量视频)

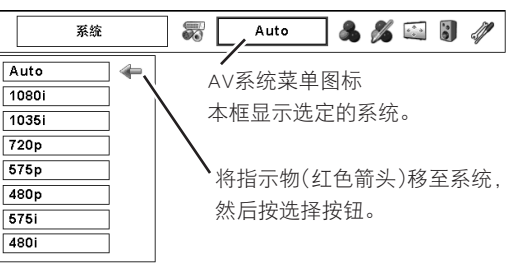

## 画面选择

### 画面级别选择

### 直接操作

按顶部控制器或无线遥控器上的画面按钮,从标准、影院、影像1到10中选择画面级别。

#### 标准

本投影机预置的正常画面级别。

### 影院

调整画面级别,使其达到完美的色调。

### 影像 1 - 10

用户在画面调整菜单中预置的画面调整。(见35-37页)

![](_page_32_Figure_11.jpeg)

### 菜单操作

- 1 按菜单按钮以显示屏幕菜单。按向左/向右指示按钮以将红框 指示物移至画面选择菜单图标。
- 2 按向上/向下指示按钮以将红框指示物移至需要的级别,然后按选择按钮。

![](_page_32_Picture_15.jpeg)

本投影机预置的正常画面级别。

![](_page_32_Picture_17.jpeg)

调整画面级别,使其达到完美的色调。

![](_page_32_Picture_19.jpeg)

用户在画面调整菜单中预置的画面调整。(见35-37页)

![](_page_32_Figure_21.jpeg)

## 画面屏幕调整

### 画面屏幕选择

本投影机有画面屏幕尺寸调整功能,可让用户自定义画面尺寸。

- 1 按菜单按钮以显示屏幕菜单。按向左/向右指示按钮以将红框指示物移至屏幕菜单图标。
- 2 按向下指示按钮并将红框指示物移至所需功能,然后按选择按钮。

![](_page_33_Figure_6.jpeg)

## 常态

提供符合正常视频长宽比率4:3的画面。

![](_page_33_Picture_9.jpeg)

提供符合宽屏比率16:9的画面。

#### 备注:

・如果在AV系统菜单中选择"720p"、"1035i"或"1080i", 则屏幕菜单无法操作(见32页)。

## 画面调整

1 按菜单按钮以显示屏幕菜单。按向左/向右指示按钮以将红框 指示物移至画面调整菜单图标。

2 按向上 / 向下指示按钮以将红框指示物移至需要的条目, 然后 按选择按钮。显示各条目的级别。按向左 / 向右指示按钮来调 整各级别。

### ] 对比度

按向左指示按钮以降低对比度;按向右指示按钮以提高对比度(从0到 63)。

### 

按向左指示按钮以降低亮度,按向右指示按钮以增加亮度(从0到63)。

![](_page_34_Picture_8.jpeg)

按向左指示按钮使色彩变浅;按向右指示按钮使色彩变深(从0到63)。

🔮 色度

按向左 / 向右指示按钮调整色度值以获取适当的色彩平衡(从0到63)。

![](_page_34_Picture_12.jpeg)

色处理功能可用来调整屏幕上所选显示色(黑色、白色、灰色除外)的 级别、相位和灰度,并在需要的情况下用其他颜色替代这些颜色。 您最多可存储八(8)种色处理数据。

- 按向上/向下指示按钮以将红框指示物移至色处理,然后按选 择按钮。正在投射的画面将静止,并显示色处理指示物。
- 2 使用向上 / 向下 / 向左 / 向右指示按钮以将指示物移至您需要 调整色彩的位置,然后按选择按钮。显示COLOR SELECTION窗口, 指示物中心区域的颜色将被选中,您即可调整颜色。
- 3 使用向上/向下/向左/向右指示按钮来调整色彩的级别和相位,然后按选择按钮来确认设置。接着使用向上/向下指示按钮对色彩进行灰度调整,然后按选择按钮接受设置。调整后,按选择按钮以转到COLOR MANAGEMENT LIST。

### COLOR SELECTION模式

![](_page_34_Figure_18.jpeg)

转到COLOR MANAGEMENT LIST。

![](_page_34_Figure_20.jpeg)

![](_page_34_Figure_21.jpeg)

#### 备注:

·按无线遥控器上的COLOR M.按钮来显示色处理指示物。 如要查看或重新调整已存在的色处理设置,再次按遥控 器上的COLOR M.按钮,显示COLOR MANAGEMENT LIST。

### COLOR SELECTION模式(续)

### COLOR M.

返回色处理指示物。(如果按了顶部控制器或遥控器上的MENU 按钮,将返回色处理指示物,您需要再次选择并重新调整色彩。)

#### MENU

返回画面调整菜单。但不会储存任何已更改的设置。要储存已更改的设置,请选择"LIST"并转到COLOR MANAGEMENT LIST。

4

在COLOR MANAGEMENT LIST中,调整过的色彩数据带有勾选标记。您可以决定是否将列表中调整过的色彩数据应用于投影画面(如下所示)。

### 列表模式

![](_page_35_Picture_8.jpeg)

如果您不想应用调整后的色彩数据,选择勾选标记,然后按选 择按钮以清除勾选标记。勾选标记消失。

### 调色板

返回COLOR SELECTION模式以便重新调整该行的色彩设置。(如 已清除勾选标记,则不能使用该选项。)

### DEL

如果要删除已调整的数据,选中DEL框。按选择按钮,出现确认 对话框,然后选择 [是]。

### ALL DEL

删除列表中的所有数据。按选择按钮,出现确认对话框,然后选择[是]。

#### MENU

功能如以上所述。

#### COLOR M.

功能如以上所述。

### 自动画面控制

按向左 / 向右指示按钮至需要选择的自动画面控制位置(关、L1或 L2)。

- 关....自动画面控制关闭位置。
- L1.....自动画面控制级别1位置。
- L2.....自动画面控制级别2位置。

![](_page_35_Picture_25.jpeg)

按向左或向右指示按钮以选择需要的色温级别(超低、低、中或高)。

### COLOR SELECTION模式

![](_page_35_Figure_28.jpeg)

### 列表模式

![](_page_35_Picture_30.jpeg)

#### 备注:

·如果按无线遥控器上的COLOR M.按钮,显示将返回正常 投影屏幕,但不会储存任何已更改的设置。要储存已更 改的设置,请选择"MENU"以返回画面调整菜单并储存 设置。

![](_page_36_Picture_1.jpeg)

按向左指示按钮使红色调变浅;按向右指示按钮使红色调变深(从0到 63)。

![](_page_36_Picture_3.jpeg)

按向左指示按钮使绿色调变浅;按向右指示按钮使绿色调变深(从0到 63)。

![](_page_36_Picture_5.jpeg)

按向左指示按钮使蓝色调变浅;按向右指示按钮使蓝色调变深(从0到 63)。

![](_page_36_Picture_7.jpeg)

按向左指示按钮柔化画面,按向右指示按钮锐化画面(从0到31)。

![](_page_36_Picture_9.jpeg)

按向左 / 向右指示按钮来调整灰度值以获取更好的对比度平衡(从0到 15)。

### 降噪

可降低屏幕上的噪音干扰。按向左 / 向右指示按钮以改变降噪模式。

- 关.....降噪模式"关"。
- L1....低度降噪。
- L2.....高度降噪。

### 渐进

渐进模式下可显示交错视频信号。按向左 / 向右指示按钮以改变渐进 扫描模式。

- 开.....渐进扫描模式为"开"。
- 优质影像 ...... 此选项用于观看优质影像。利用此功能,投影机可 再现忠实于原始影像质量的画面。

备注:

・当视频信号格式为1080i或1035i时,无法选择渐进功能中的优质影像模式。

![](_page_36_Picture_23.jpeg)

要重新设定调整过的参数,选择重新设定,然后按选择按钮。显示确 认对话框。选择 [是]。所有调整均返回到其之前的值。

![](_page_36_Picture_25.jpeg)

要储存手动预置的画面,将红框指示物移至储存图标,然后按选择按钮。显示画面级别菜单。将红色箭头指示物移至影像1到10中您想设置的任意一个,然后按选择按钮。

![](_page_36_Picture_27.jpeg)

退出画面调整菜单。

![](_page_36_Figure_29.jpeg)

## 设置菜单

用户利用本投影机的设置菜单,可以设置下述其他多种功能:

```
🎱 语言
```

屏幕菜单可使用的语言有:英语、德语、法语、意大利语、西班牙语、 葡萄牙语、荷兰语、瑞典语、俄语、中文、韩语及日语。

### 👿 梯形校正

此功能可修正失真的投影画面。使用向左 / 向右指示按钮来选择储存 或重新设定, 然后按选择按钮。显示梯形校正对话框。使用向上 / 向 下 / 向左 / 向右指示按钮来进行梯形校正。(见22页) 储存......即使拔下交流电源线,仍可储存梯形校正。 重新设定.....拔下交流电源线后,重新设定梯形校正。

### ■ 背景

本投影机可选用三种背景设置。当没有输入源连接到投影机或连接的设备没有输入信号时,选择以下任一选项。

蓝.....蓝色背景 用户.....您标识的画面 黑......黑色背景

### 🔲 放映

此功能确定是否放映屏幕显示。

- 开.....放映所有屏幕显示。
- 关闭倒数计秒...隐藏倒计时显示。
- - 屏幕菜单
  - ●"电源关闭?"(见21页)
  - P-定时器(见23页)
  - ●"稍等…"
  - 色处理操作屏幕(见35-36页)
  - 电源控制的"无信号"(见40页)

![](_page_37_Figure_23.jpeg)

<sup>1</sup> 按菜单按钮以显示屏幕菜单。按向左/向右指示按钮以将红框 指示物移至设置菜单图标。

 <sup>2</sup> 按向下指示按钮以将红框指示物移至所需条目,然后按选择按
 钮。显示设置对话框。

### 🚾 标识

此功能可让用户使用标识选择、标识选定和锁定标识密码功能来自定 义屏幕标识。

## **L** 标识选择

此功能确定启动放映,如下所示: 用户.....您标识的画面 设置.....出厂设置的标识

### 🕅 标识选定

利用此功能,您可以标识正在投影的画面,并将其用于启动放映。标识投影画面后,转到标识选择功能,然后将其设置为"用户"。下次打开投影机时,将放映标识的此画面。

要标识画面,选择 [是]。要取消标识选定功能,选择 [不]。

#### 备注:

- ・标识画面之前,在画面选择菜单中选择标准以标识适当的画面。(参见第 29、33页。)
- ・来自计算机的信号最大可被标识为XGA(1024×768)。
- ·可能无法正确标识某些信号。
- ·标识经梯形校正功能调整过的画面时,将自动重新设定调整过的数据,投 影机会标识未经梯形校正的画面。
- ·开始标识新画面后,即使取消标识选定,也会清除以前储存的画面。
- ·如果将标识锁定设置为"开"后退出标识菜单,则每当尝试更改标识设置时都必须输入密码。

### 🕼 锁定标识密码

此功能防止未经授权的人更改标识设置。

关.......通过标识功能可以自由更改标识设置。 开.....没有标识密码就无法更改标识设置。 如要更改锁定标识密码设置,按以下步骤输入标识密码。标识密码 的初始出厂设置为"4321"。

#### 输入标识密码

按向左/向右指示按钮来选择一个数字,然后用选择按钮来固定该数字。该数字更改为"\*"。如果固定的数字错误,按向下指示按钮将指示物移至"设定"或"清除",然后返回到"标识密码"。 输入正确的数字。

重复此步骤来完成四位数的输入。

固定四位数之后,指示物自动移至"设定"。按选择按钮以便更改锁定标识密码设置。

如果输入的标识密码错误,则"标识密码"和数字(\*\*\*\*)变为红 色并消失。重新输入标识密码。

#### 标识

![](_page_38_Figure_25.jpeg)

![](_page_38_Figure_26.jpeg)

#### 锁定标识密码对话框

![](_page_38_Figure_28.jpeg)

退出

输入正确的标识密码后,显示以下对话框。

![](_page_38_Figure_31.jpeg)

按向左 / 向右指示按钮以选择开 / 关或更改标识密码。

#### 更改标识密码

可将标识密码变为您需要的四位数字。使用向下指 示按钮来选择"变更标识密码",然后按选择按钮。 设置新标识密码。

务必记下新标识密码,并妥善保管。如丢失此数字, 您将无法再更改标识密码设置。有关密码设置的详 细信息,请参阅第43页的锁定密码功能的相关说明。

### 🖣 吊顶

当此功能处于"开"位置时,画面的顶部/底部与左面/右面发生翻转。此功能用于投影机安装在顶部的画面投影。

### 3 背投

当此功能处于"开"位置时, 画面左 / 右翻转。用于将画面投影到后面的屏幕。

### 🐏 4:3 画面

当此功能处于"开"位置时,屏幕画面比例被强行转换为4:3,即便 输入信号为HDTV。

### 🚺 简易菜单

当此功能处于"开"位置时,在屏幕的左下方显示画面调整菜单中的 值调整条。

### 😨 菜单位置

此功能用于调整屏幕菜单的显示位置。当按选择按钮时,显示调整屏幕(箭头出现)。使用向上/向下/向左/向右指示按钮来调整位置。 调整后,按选择按钮以返回屏幕菜单。

### ♀ 电源控制

如一段时间内未使用投影机,则电源控制功能将关闭投影灯以降低耗 电量并保护灯泡使用寿命。

如果输入信号中断且在30秒或更长时间内未按任何按钮,则屏幕上出 现计时器显示和"无信号"信息,开始倒计时。倒计时时间可设置为 1到30分钟。

选择以下任一操作:

- 闭合.....灯泡完全冷却后,电源关闭。
- 关.....电源控制功能关闭。

![](_page_39_Figure_18.jpeg)

![](_page_39_Figure_19.jpeg)

#### 电源控制

![](_page_39_Picture_21.jpeg)

熄灯剩余时间

![](_page_39_Figure_23.jpeg)

## 號 开启

当此功能处于"开"位置时,连接交流电源线至交流电插座,投影机 会自动开启。

#### 备注:

·务必正确关闭投影机(参见第21页的"关闭投影机")。如果投影机关闭步骤 错误,如在完成冷却前拔出交流电源线,则启动功能无法正确工作。

### 🔎 灯泡控制

可利用此功能来更改屏幕亮度。

♀▲ ..... 与输入信号一致的亮度。

♀ .....正常亮度。

● ..... 较低的亮度以降低耗电量并延长灯泡使用寿命。

![](_page_40_Picture_10.jpeg)

本投影机配有以下八种不同的无线遥控编码(代码1-8): 工厂设置初 始编码(代码1)和其他七个编码(代码2到8)。相邻的若干投影机或视 频设备一起工作时,本切换功能可避免无线遥控操作的干扰。 例如,在"代码7"下操作投影机时,投影机和无线遥控必须切换至"代 码7"。

#### 更改投影机的编码:

在设置菜单中代码1到代码8之间进行选择。

#### 更改无线遥控的编码:

在遥控器的电池盒内设定DIP开关(1-3)。(参见第15页。)

无线遥控

![](_page_40_Figure_17.jpeg)

### 🛶 usb

本投影机备有USB端口用于投影机和计算机间的交互操作。按以下步骤设置模式。

### 无线鼠标模式

适于选择" 🕥"的情况是在通过无线遥控器控制计算机时。

#### 投影机模式:

"🜍"未使用。

![](_page_41_Figure_7.jpeg)

### ₿ 按键锁定

此功能锁定顶部控制器和无线遥控器的操作。有助于防止未经授权的人员进行操作。

| 607 | <br>未锁定。        |        |      |
|-----|-----------------|--------|------|
| 62  | <br>锁定顶部控制器的操作。 | 要解除锁定, | 使用无线 |
|     | 遥控器。            |        |      |
| 12  | <br>锁定无线遥控器的操作。 | 要解除锁定, | 使用顶部 |
|     | 控制器。            |        |      |

如顶部控制器意外锁定而无线遥控器又不在手边,请从交流电插座 拔出交流电源线,然后按选择按钮并重新插入交流电源线。这样即 可取消顶部控制器锁定。

![](_page_41_Figure_12.jpeg)

![](_page_41_Figure_13.jpeg)

![](_page_41_Figure_14.jpeg)

### ₽ 密码锁定

该功能不但可以防止未经授权的人员进行操作,还具有以下安全选项设置。

关......未使用密码锁定投影机。

开1.....每当开启投影机时都要输入密码。

开2......如果电源线断开,则要求输入密码以操作投影机, 如果交流电源线被连接,则无需输入密码即可进 行操作。

每当用户更改密码锁定设置或密码(四位数字)时,都必须输入密码。 初始密码的出厂设置为"1234"。

#### 输入标识密码

按向左/向右指示按钮来选择一个数字,然后用选择按钮来固定该数字。该数字更改为"\*"。如果固定的数字错误,按向下指示按钮将指示物移至"设定"或"清除",然后返回到"密码"。输入正确的数字。

重复此步骤来完成四位数的输入。

固定四位数之后,指示物自动移至"设定"。按选择按钮以便更改 密码锁定设置。

如果输入密码错误,则"密码"和该数字(\*\*\*\*)变为红色并消失。 请重新输入密码。

#### 更改密码锁定设置

使用向左 / 向右指示按钮来选择"关"、"开1"或"开2",然后使 用向下指示按钮转到"退出"。按"选择"按钮来关闭对话框。

#### 更改密码

可将密码更改为您需要的四位数字。使用向下指示按钮选择"密码 变更",然后按选择按钮。显示新密码输入对话框。

使用向左 / 向右指示按钮来选择一个数字, 然后使用选择按钮来固 定该数字。重复此步骤来完成四位数的输入。固定四位数之后, 指 示物自动移至"设定"。然后按选择按钮。

#### 注意:

更改密码后,在第60页的密码数字备忘录中记下新密码列,并妥善保管。如果丢失或忘记了密码,将无法再操作本投影机。

![](_page_42_Figure_19.jpeg)

![](_page_42_Figure_20.jpeg)

#### 更改密码锁定设置

| 密码锁定 | 开 | 1 () 4 | <br>  使用向左 / 向右指示 |
|------|---|--------|-------------------|
| 密码变更 |   |        | 按钮选择需要的设          |
|      |   |        | 置。                |

#### 更改密码

![](_page_42_Figure_24.jpeg)

![](_page_42_Figure_25.jpeg)

将显示输入的数字以进行确认。

## 📝 灯泡计数

此功能用于重新设定灯泡更换计数。更换投影灯后,使用此功能重新 设定灯泡更换计数。有关具体操作,请参见第49页。

![](_page_43_Picture_3.jpeg)

此功能将除用户标识、按键锁定、密码锁定、锁定标识密码和灯泡计 数以外的所有设置值恢复至出厂设置值。

|    | 退出    |
|----|-------|
| 退出 | 设置菜单。 |

![](_page_43_Figure_6.jpeg)

![](_page_43_Figure_7.jpeg)

## 无线鼠标

无线遥控器不仅可以用于操作本投影机,还可作为无线鼠标用于大多数个人计算机。鼠标指针、拖拽开 / 关按钮和两个单击按钮可用于无线鼠标的操作。

只有当屏幕上显示电脑鼠标指针时,才可使用无线鼠标功能。

### 安装

要将无线遥控器用作计算机的无线鼠标,则必须安装鼠标驱动器(未提供)。务必在计算机上正确安装鼠标驱动器 并且启用计算机的鼠标端口(或USB端口)。

- 使用控制电缆(或USB电缆)将计算机的鼠标端口(或USB端口)连接至投影机的控制端口(或USB接口)。(有关连接,请参见第12-13页。)
- **备注:**如计算机没有鼠标端口,使用用于串行端口的控制电缆(随机配带),将计算机的串行端口连接至投影机的控制端口。
- 2 先开启投影机,然后再打开计算机。如先开启计算机,无线鼠 标可能无法正常工作。

### 操作无线鼠标

当控制电脑鼠标指针时,使用无线遥控器上的鼠标指针、拖拽开/关按钮、左击按钮和右击按钮。

### 鼠标指针

用于移动电脑鼠标指针。指针移动方向与用户所按方向一致。

### 左击按钮

此按钮与电脑鼠标的左击按钮功能相同。按住此按钮和鼠标指针来拖 拽选定的屏幕对象。

### 右击按钮

此按钮与电脑鼠标的右击按钮功能相同。

#### 拖拽开 / 关按钮

使用此按钮和鼠标指针来拖拽所选的屏幕对象。按住然后放开拖拽开 /关按钮,拖拽开启指示灯呈绿色,且无线遥控器为拖拽模式。 使用鼠标指针来拖拽屏幕对象。再次按住然后放开拖拽开/关按钮, 或按任何其他按钮来停止拖拽对象。

![](_page_44_Figure_19.jpeg)

## 维护

### 温度警告指示灯

温度警告指示灯呈红色闪烁是提示您投影机内部温度超出正常水平。如温 度持续升高,投影机会自动关闭且待机指示灯将熄灭。(温度警告指示灯继 续闪烁。)冷却结束后,待机指示灯再次亮起,按顶部控制器或无线遥控器 上的电源开关按钮即可开启投影机。开启投影机后,温度警告指示灯将熄灭。

如果温度警告指示灯持续闪烁,请检查下列各项:

- 一投影机的通气口可能被堵。这种情况下,重新放置投影机以免通气口受阻。
- 一空气过滤网可能被灰尘微粒阻塞。按照下一页"空气过滤网的维护和清洁"一节所述,进行清洁。
- 如果执行上述检查后,温度警告指示灯依然闪烁,则冷却风扇或内部电路可能出现故障。请与维修站联系。

![](_page_45_Picture_8.jpeg)

### 温度警告指示灯和待机指示灯同时闪烁时:

如果投影机检测到内部异常状况,将会自动关闭,且温度警告和待机指示灯同时开始闪烁。在此情况下,即便您 按顶部控制器或无线遥控器上的电源开关按钮,也不能开启投影机。如发生此种情况,断开并再次连接交流电源线, 然后再次开启投影机来检测其操作。如投影机再次关闭或不能打开,则需要进行内部检修。拔下交流电源线,并 联系维修站。

### 空气过滤网的维护和清洁

空气过滤网用以防止灰尘堆积在投影机内部的光学设备表面。如空气过滤网被灰尘微粒阻塞,无论程度如何,都 将降低冷却风扇功效,由此导致机内温度升高并危害投影机寿命。因此,为了正确的维护和使用投影机,需要定 期清洁空气过滤网。

空气过滤网的清洁频率取决于投影机的操作环境。粗略来讲,在正常的清洁操作环境下,每使用约200小时就应该 清洁空气过滤网一次。然而,如果投影机在灰尘或烟雾弥漫的环境下操作,清洁应更频繁;及时清洁空气过滤网 是保持投影机良好的操作和性能的重要措施。如果适用,请按如下步骤清洁过滤网。

1 关闭投影机,从交流电源插座中拔出交流电源线。

- 2 将投影机翻转,向上拉起闭锁取出空气过滤网。
- **3** 用刷子清洁空气过滤网或轻轻冲洗。如果冲洗了空气过滤网, 要将其完全晾干。
- ▲ 将空气过滤网正确装回。确保空气过滤网完全插入投影机。

注意 请勿在取出空气过滤网的情况下操作投影机。灰尘可能 堆积在液晶显示屏和投影镜上,从而导致画面质量下降。 请勿在通气口放置任何东西。这可能导致投影机故障。

![](_page_46_Picture_9.jpeg)

拉出并取下。

**备注:**如果无法清理掉灰尘,可能需要换新的过滤网。 请咨询经销商。

空气过滤网(A)零件编号610 303 8773 空气过滤网(B)零件编号610 303 8780

#### 建议

我们建议避免在烟 / 尘环境中操作投影机。在这些环境中使用可能会引起画面质量不佳。

在烟尘环境中使用投影机, 灰尘可能会堆积在投影机镜头、液晶显示屏或内部的光学设备上。此种状况可能会降低投影画面的质量。

当发现上述迹象时,联系您的授权经销商或维修站来进行适当的清洁。

### 清洁投影镜头

按下列步骤清洁摄影镜头:

- 1 关闭投影机,从交流电源插座中拔下交流电源线。
- 2 将非磨损性镜头清洁剂滴在干燥柔软的清洁布上。避免过量使用清洁剂。磨损性清洁剂、溶剂或其他强力化学剂可能会 损伤镜头表面。
- 3 用清洁布轻擦投影机镜头。
- ▲ 投影机不用时,请盖上镜头盖。

![](_page_47_Picture_1.jpeg)

由于投影机内部很热,打开灯泡盖前,让投影机冷 却至少45分钟。

⚠ 注意

为了保证安全,请用同样型号的灯泡进行更换。不 要将灯泡组件摔落或触摸玻璃灯泡!玻璃可能会破 碎并导致伤害。

更换灯泡组件时请遵循以下步骤。

- 关闭投影机,拔下交流电源线。让投影机冷却至少45分钟。 1
- 用螺丝刀松开两(2)个螺丝,将灯泡盖打开。 2
- 用螺丝刀松开两(2)个螺丝,握住手柄,拉出灯泡组件。 3
- 更换一个新的灯泡组件,拧紧两(2)个螺丝。确保灯泡组件 4 设置到位。合上灯泡盖,拧紧两(2)个螺丝。
- 接好投影机的交流电源线,打开投影机。 5
- 重新设定更换灯泡计数(参见下一页的"更换灯泡计数")。 6

#### 备注:

·没有更换投影灯泡时,不要重新设定更换灯泡计数。

![](_page_47_Picture_14.jpeg)

![](_page_47_Figure_15.jpeg)

#### 订购更换灯泡 可通过经销商订购更换灯泡。订购时,请告知经销商以下信息。 ● 投影机型号 : LC-X71i ● 更换灯泡型号 POA-LMP101 : (维修零件号码 610 328 7362)

### 更换灯泡计数

更换灯泡组件后,一定要重新设定更换灯泡计数。当更换灯泡计数被重新设定后,更换灯泡指示灯停止发亮。

- 1 打开投影机,按菜单按钮,屏幕菜单出现。按左/右指示按钮 移动红框指示物至设置菜单图标。
- 2 按上 / 下指示按钮移动红框指示物至灯泡计数, 然后按选择按
   钮。出现下一个对话框。
- 3 按上 / 下指示按钮选择重新设定, 然后按选择按钮。出现"更换灯泡计数重新设定?"消息。移动指示物至[是], 然后按选择按钮。
- ▲ 另一个确定对话框出现,选择[是]来重新设定更换灯泡计数。

#### 备注:

·除非更换了投影机灯泡,否则不要重新设定更换灯泡计数。

![](_page_48_Figure_9.jpeg)

计数。

## <u>႔</u> 灯泡使用注意事项

本投影机采用高压灯泡,该灯泡必须正确小心使用。不正当的使用可能导致事故、伤害或引发火灾。

- 灯泡寿命因个体差异及使用环境而有所不同。并不保证每个灯泡的寿命均相同。一些灯泡可能比其他同类灯泡在更短的时间内损坏或报废。
- 如投影机显示应更换灯泡,即,灯泡更换指示灯亮起,请在投影机冷却后立即换上新灯泡。(请仔细按照本手册中灯泡更换部分的说明操作)。在灯泡更换指示灯亮着的情况下继续使用灯泡,可能增加灯泡爆炸的危险。
- ●灯泡可能因下列原因爆炸:灯泡受到震动,或寿命将尽时仍然持续数小时使用而导致自身老化。爆炸的 危险可能会因投影机和灯泡的使用环境和条件而有所不同。

#### 如灯泡发生爆炸, 应采取如下安全措施。

如灯泡发生爆炸,立即将投影机交流电源插头从插座中拔出。请联系授权服务站检查投影机并更换灯泡。 此外,仔细检查,确保碎玻璃渣没有出现在投影机周围或从冷却通风口处掉落。应仔细清除发现的所有碎 玻璃渣。只有经过培训的授权技师或熟悉投影机维修的人员才能对投影机内部进行检修。由其他任何人, 尤其是未受过培训的人对投影机进行的不适当的检修可能导致事故,或由碎玻璃片引发人身伤害。

## 故障检测

在请求经销商或服务中心的帮助前,再次检查下列各项。

1. 确保投影机与计算机或视频设备按12 - 14页"连接投影机"中所描述的连接。

- 2. 检查电缆连接。确保所有计算机、视频设备和电源线连接正确。
- 3. 确保所有的电源都已打开。
- 4. 如投影机仍没有显示画面,重新启动计算机。
- 5. 如仍没有画面显示,断开投影机与计算机的连接,检查计算机显示器的显示。问题可能是图形控制器造成的, 而不是投影机的问题。(当重新连接投影机时,确保在打开投影机之前关上计算机和显示器。在打开计算机前, 先打开投影机。)
- 6. 如问题依然存在,检查以下各项。

| 问题:          | 处理方法                                                                                                    |
|--------------|----------------------------------------------------------------------------------------------------|
| 无电源。         | <ul> <li>将投影机电源线插入交流电源插座。</li> <li>确保待机指示灯亮。</li> <li>投影机关闭后,待大约90秒才可将投影机打开。</li> <li>备注:按电源开/关按钮将投影机关闭后,确保投影机工作如下: <ol> <li>灯泡指示灯变亮,待机指示灯熄灭。</li> <li>90秒钟后,待机指示灯再次呈绿色,此时按电源开关按钮可将投影机再次打开。</li> </ol> </li> <li>检查温度警告指示灯和待机指示灯。如果两个指示灯都闪烁,投影机不能被开启。<br/>(参见第20-21页"打开/关闭投影机")</li> <li>检查投影机灯泡(参见第48页)。</li> </ul> |
| 图像焦距不对。      | <ul> <li>● 调节投影机的焦距。</li> <li>● 确保投影屏幕距投影机至少有4.6'(1.4 m)的距离。</li> <li>● 检查投影镜头,看是否需要清洁。</li> <li>备注:将投影机从温度较低的环境中移至较高环境中可能会导致镜头上出现湿气凝结。如发生此情况,不要将投影机电源打开,直到凝结消失。</li> </ul>                                                                                                    |
| 画面左 / 右颠倒。   | ● 检查吊顶 / 背投功能(参见第40页)。                                                                                                    |
| 画面上 / 下颠倒。   | ● 检查吊顶功能(参见第40页)。                                                                                                    |
| 操作时,一些显示看不见。 | ● 检查显示功能(参见第38页)。                                                                                                    |
| 无画面。         | <ul> <li>● 检查计算机或视频设备与投影机的连接。</li> <li>● 当开启投影机后,大约30秒才显示画面。</li> <li>● 检查所选系统是否对应于计算机或视频设备。</li> <li>● 确保温度没有超出指定的操作温度(41°F - 95°F [5°C - 35°C])。</li> </ul>                                                                                                    |
| 无声音。         | <ul> <li>●检查来自音频输入源的音频电缆连接。</li> <li>●调整音频源。</li> <li>●按音量(+)按钮。</li> <li>●按静音按钮。</li> </ul>                                                                                                    |

| 问题:       | 处理方法                                                                                                    |
|-----------|----------------------------------------------------------------------------------------------------|
| 遥控器不工作。   | <ul> <li>检查电池。</li> <li>检查遥控器上的ALL-OFF开关是否设置为 "ON"。</li> <li>确保在投影机的远红外接收器和遥控器之间没有阻碍物。</li> <li>确保使用遥控器时,不要距离投影机过远。最大操作范围是16.4'(5 m)。</li> <li>检遥控器的遥控代码。(参见第41页)</li> </ul> |
| 无线鼠标功能失灵。 | <ul> <li>● 检查投影机与计算机之间的电缆连接。</li> <li>● 检查计算机的鼠标设置。</li> <li>● 在开启计算机前,先将投影机打开。</li> </ul>                                                                                   |

## 维修

警告:

### 本投影机工作时使用高电压。不要试图打开机壳。

通常用户可以自己纠正操作问题。如投影机无法正常工作,请参阅第50-51页"故障检测",并尝试用"处理方法" 来纠正错误。

如遵循所有操作说明,仍有问题存在,请联系三洋服务站或您购买投影机的店铺。 说明型号并解释问题。我们会告知您如何获得服务。

### 菜单树

![](_page_51_Figure_2.jpeg)

![](_page_51_Figure_3.jpeg)

计算机输入

![](_page_51_Figure_5.jpeg)

![](_page_51_Figure_6.jpeg)

\*系统菜单中显示的系统根据输入信号而有所不同。

![](_page_51_Figure_8.jpeg)

![](_page_51_Figure_9.jpeg)

![](_page_52_Figure_1.jpeg)

![](_page_52_Figure_2.jpeg)

## 兼容计算机规格

本投影机基本上能接收来自所有计算机的V-、H-频率信号(如下表所列),以及低于140MHz的点时钟信号。

| 屏幕显示     | 分辨率                          | 水平同步<br>(kHz) | 垂直同步<br>(Hz) | 屏幕显示    | 分辨率                          | 水平同步<br>(kHz) | 垂直同步<br>(Hz) |
|----------|------------------------------|---------------|--------------|---------|------------------------------|---------------|--------------|
| VGA 1    | 640×480                      | 31.47         | 59.88        | MAC 21  | 1152×870                     | 68.68         | 75.06        |
| VGA 2    | 720×400                      | 31.47         | 70.09        | SXGA 1  | 1152×864                     | 64.20         | 70.40        |
| VGA 3    | 640×400                      | 31.47         | 70.09        | SXGA 2  | $1280 \times 1024$           | 62.50         | 58.60        |
| VGA 4    | 640×480                      | 37.86         | 74.38        | SXGA 3  | 1280×1024                    | 63.90         | 60.00        |
| VGA 5    | 640×480                      | 37.86         | 72.81        | SXGA 4  | 1280×1024                    | 63.34         | 59.98        |
| VGA 6    | 640×480                      | 37.50         | 75.00        | SXGA 5  | 1280×1024                    | 63.74         | 60.01        |
| VGA 7    | 640×480                      | 43.269        | 85.00        | SXGA 6  | $1280 \times 1024$           | 71.69         | 67.19        |
| MAC LC13 | 640×480                      | 34.97         | 66.60        | SXGA 7  | 1280×1024                    | 81.13         | 76.107       |
| MAC 13   | 640×480                      | 35.00         | 66.67        | SXGA 8  | 1280×1024                    | 63.98         | 60.02        |
| 480i     | (隔行)                         | 15.734        | 60.00        | SXGA 9  | $1280 \times 1024$           | 79.976        | 75.025       |
| 575i     | (隔行)                         | 15.625        | 50.00        | SXGA 10 | 1280×960                     | 60.00         | 60.00        |
| 480p     | (逐行)                         | 31.47         | 59.88        | SXGA 11 | 1152×900                     | 61.20         | 65.20        |
| 575p     | (逐行)                         | 31.25         | 50.00        | SXGA 12 | 1152×900                     | 71.40         | 75.60        |
| SVGA 1   | 800×600                      | 35.156        | 56.25        | SXGA 13 | 1280×1024<br>(隔行)            | 50.00         | 86.00        |
| SVGA 2   | 800×600                      | 37.88         | 60.32        | SXGA 14 | 1280×1024<br>(隔行)            | 50.00         | 94.00        |
| SVGA 3   | 800×600                      | 46.875        | 75.00        | SXGA 15 | 1280×1024                    | 63.37         | 60.01        |
| SVGA 4   | 800×600                      | 53.674        | 85.06        | SXGA 16 | 1280×1024                    | 76.97         | 72.00        |
| SVGA 5   | 800×600                      | 48.08         | 72.19        | SXGA 17 | 1152×900                     | 61.85         | 66.00        |
| SVGA 6   | 800×600                      | 37.90         | 61.03        | SXGA 18 | <sup>1280×1024</sup><br>(隔行) | 46.43         | 86.70        |
| SVGA 7   | 800×600                      | 34.50         | 55.38        | SXGA 19 | 1280×1024                    | 63.79         | 60.18        |
| SVGA 8   | 800×600                      | 38.00         | 60.51        | SXGA 20 | 1280×1024                    | 91.146        | 85.024       |
| SVGA 9   | 800×600                      | 38.60         | 60.31        | SXGA 21 | 1400×1050                    | 63.90         | 60.00        |
| SVGA 10  | 800×600                      | 32.70         | 51.09        | SXGA+ 1 | 1400 	imes 1050              | 63.97         | 60.19        |
| SVGA 11  | 800×600                      | 38.00         | 60.51        | SXGA+ 2 | 1400×1050                    | 65.35         | 60.12        |
| MAC 16   | 832×624                      | 49.72         | 74.55        | SXGA+ 3 | 1400 	imes 1050              | 65.12         | 59.90        |
| XGA 1    | 1024×768                     | 48.36         | 60.00        | MAC     | 1280×960                     | 75.00         | 75.08        |
| XGA 2    | $1024 \times 768$            | 68.677        | 84.997       | MAC     | $1280 \times 1024$           | 80.00         | 75.08        |
| XGA 3    | 1024×768                     | 60.023        | 75.03        | WXGA 1  | 1366×768                     | 48.36         | 60.00        |
| XGA 4    | 1024×768                     | 56.476        | 70.07        | WXGA 2  | 1360×768                     | 47.70         | 60.00        |
| XGA 5    | $1024 \times 768$            | 60.31         | 74.92        | WXGA 3  | 1376×768                     | 48.36         | 60.00        |
| XGA 6    | 1024×768                     | 48.50         | 60.02        | WXGA 4  | 1360×768                     | 56.16         | 72.00        |
| XGA 7    | 1024×768                     | 44.00         | 54.58        | UXGA1   | 1600 	imes 1200              | 75.00         | 60.00        |
| XGA 8    | 1024×768                     | 63.48         | 79.35        | UXGA2   | 1600×1200                    | 81.25         | 65.00        |
| XGA 9    | <sup>1024</sup> ×768<br>(隔行) | 36.00         | 87.17        | UXGA3   | 1600×1200                    | 87.50         | 70.00        |
| XGA 10   | 1024×768                     | 62.04         | 77.07        | UXGA4   | 1600×1200                    | 93.75         | 75.00        |
| XGA 11   | $1024 \times 768$            | 61.00         | 75.70        | 720p    | (逐行)                         | 45.00         | 60.00        |
| XGA 12   | <sup>1024</sup> ×768<br>(隔行) | 35.522        | 86.96        | 720p    | (逐行)                         | 37.50         | 50.00        |
| XGA 13   | 1024×768                     | 46.90         | 58.20        | 1035i   | (隔行)                         | 33.75         | 60.00        |
| XGA 14   | 1024×768                     | 47.00         | 58.30        | 1080i   | (隔行)                         | 33.75         | 60.00        |
| XGA15    | $1024 \times 768$            | 58.03         | 72.00        | 1080i   | (隔行)                         | 28.125        | 50.00        |
| MAC 19   | 1024×768                     | 60.24         | 75.08        |         |                              |               |              |

|   | 屏幕显示    | 分辨率                        | 水半同步<br>( <sub>kHz</sub> ) | 垂直同步<br>(Hz) |
|---|---------|----------------------------|----------------------------|--------------|
|   | D-VGA   | 640×480                    | 31.47                      | 59.94        |
|   | D-480p  | <sup>720×480</sup><br>(逐行) | 31.47                      | 59.88        |
|   | D-575p  | <sup>768×575</sup><br>(逐行) | 31.25                      | 50.00        |
|   | D-SVGA  | 800×600                    | 37.879                     | 60.32        |
|   | D-XGA   | 1024×768                   | 43.363                     | 60.00        |
|   | D-WXGA1 | 1366×768                   | 48.36                      | 60.00        |
|   | D-WXGA2 | 1360×768                   | 47.70                      | 60.00        |
|   | D-WXGA3 | 1376×768                   | 48.36                      | 60.00        |
|   | D-WXGA5 | 1368×768                   | 46.50                      | 50.00        |
| * | D-SXGA1 | 1280×1024                  | 63.98                      | 60.02        |
| 木 | D-SAGAT | 1260 × 1024                | 63.96                      | 60.02        |

| - 当輪λ信号为来自□/1端的数字信号时 | <u> </u>        |
|----------------------|-----------------|
| ヨ間八伯5万木日レい姉的奴士伯5的。   | <b>沙</b> 克下列含衣。 |

|   | 屏幕显示         | 分辨率                          | 水平同步<br>(kHz) | 垂直同步<br>(Hz) |
|---|--------------|------------------------------|---------------|--------------|
| * | D-SXGA2      | $1280 \times 1024$           | 60.276        | 58.069       |
| * | D-SXGA+1     | 1400 	imes 1050              | 63.97         | 60.19        |
|   | D-720p       | <sup>1280×720</sup><br>(逐行)  | 45.00         | 60.00        |
|   | D-720p       | <sup>1280×720</sup><br>(逐行)  | 37.50         | 50.00        |
|   | D-1035i      | <sup>1920×1035</sup><br>(隔行) | 33.75         | 60.00        |
|   | D-1080i      | <sup>1920×1080</sup><br>(隔行) | 33.75         | 60.00        |
|   | D-1080i      | <sup>1920×1080</sup><br>(隔行) | 28.125        | 50.00        |
|   | D-1080psf/30 | 1920×1080                    | 33.75         | 60.00        |
|   | D-1080psf/25 | 1920×1080                    | 28.125        | 50.00        |
|   | D-1080psf/24 | 1920×1080                    | 27.00         | 48.00        |

\* 由于信号状态以及电缆的型号和长度,可能无法正常查看这些信号。

**备注:** 如规格有所变动恕不另行通知。

## 指示灯和投影机状态

检查投影机状态指示灯。

|                        | 指示灯              |                |                |                                                                                                    |  |
|------------------------|------------------|----------------|----------------|----------------------------------------------------------------------------------------------------|--|
| 更换灯泡<br><b>黄</b>       | 温度警告<br><b>红</b> | 待机<br><b>绿</b> | 灯泡<br><b>红</b> | 投影机状态                                                                                                    |  |
|                        |                  |                |                | 投影机关闭(交流电源线断开)。                                                                                                    |  |
| *                      |                  | $\bigcirc$     | $\bigcirc$     | 投影机已准备好,按电源开关按钮即可打开。                                                                                                    |  |
| *                      |                  | $\bigcirc$     |                | 投影机工作正常。                                                                                                    |  |
| *                      | Ň                | •              | $\bigcirc$     | 温度警告指示灯呈红色闪烁,提示您投影机内部温度超出正常<br>水平。如温度持续升高,投影机会自动关闭且待机指示灯熄灭。<br>投影机充分冷却后温度回到正常水平,待机指示灯呈绿色亮起,<br>此时可以再次打开投影机。(温度警告指示灯继续闪烁)。请检<br>查并清洁空气过滤网。 |  |
| *                      |                  | $\bigcirc$     | $\bigcirc$     | 投影机充分冷却,温度恢复正常。当开启投影机时,温度警告<br>指示灯停止闪烁。请检查并清洁空气过滤网。                                                                                       |  |
| ·····开 Ö́····闪烁 ●····关 |                  |                |                |                                                                                                    |  |

|                  | 指行               | 示灯             |                |                                                                                                    |  |  |
|------------------|------------------|----------------|----------------|----------------------------------------------------------------------------------------------------|--|--|
| 更换灯泡<br><b>黄</b> | 温度警告<br><b>红</b> | 待机<br><b>绿</b> | 灯泡<br><b>红</b> | 投影机状态                                                                                                  |  |  |
| *                |                  |                | $\bigcirc$     | 投影机处于冷却状态。直到待机指示灯变绿,投影机才能打开。                                                                           |  |  |
|                  | Ŏ                | $\bigcirc$     | $\bigcirc$     | 投影机检测出异常状况且无法打开。拔出交流电源线并再次连接,打开投影机。如投影机再次关闭,拔出交流电源线并联系<br>经销商或服务中心进行维修与检测。人离开时不要开着投影机。<br>可能有触电或失火的危险。 |  |  |
| *                |                  | $\bigcirc$     |                | 投影机处于电源控制状态。                                                                                           |  |  |
| *                |                  | $\bigcirc$     |                | 投影机内部温度异常的高。                                                                                           |  |  |
|                  |                  |                | $\bigcirc$     | 灯泡不亮。(投影机准备待机或投影灯泡处于冷却状态。直到冷<br>却完成后才能打开投影机)。                                                          |  |  |
|                  |                  | $\bigcirc$     | $\bigcirc$     | 灯泡不亮。(灯泡完全冷却,且投影机处于待机模式,准备通过<br>电源开关按钮打开)。                                                             |  |  |
| $\bigcirc$       | *                |                |                | 投影机灯泡寿命耗尽。<br>更换灯泡并重新设定更换灯泡计数。指示灯关闭。                                                                   |  |  |
| 」                |                  |                |                |                                                                                                    |  |  |

\* 当投影机灯泡寿命耗尽,更换灯泡指示灯变黄。当此指示灯变黄,立即换上新灯泡。换好灯泡后,重新设定更换灯泡计数。

## 技术规格

| 投影机类型       | 多媒体投影机                                                    |
|-------------|-----------------------------------------------------------|
| 外形尺寸(宽×高×长) | 12.6"×6.6"×16.8"(319 mm×168 mm×429.5 mm)                  |
| 净重          | 17.4 lbs(7.9 kg)                                          |
| 液晶板系统       | 1.3"TFT有源矩阵×3                                             |
| 分辨率         | 1024×768点                                                 |
| 像素数         | 2,359,296(1024×768×3)                                     |
| 彩色制式        | PAL、SECAM、NTSC、NTSC4.43、PAL-M和PAL-N                       |
| 高清晰电视信号     | 480i、480p、575i、575p、720p、1035i和1080i                      |
| 扫描频率        | 水平同步、15 kHz - 100 kHz、垂直同步、48 - 100 Hz                    |
| 自动镜头移动      | 上下移动                                                      |
| 水平分辨率       | 800电视线(HDTV)                                              |
| 投影灯泡        | 300W                                                      |
| 输入1插口       | DVI端子(数码)HDCP兼容、HDB 15-pin端子(模拟)和立体声迷你型插口(音频)             |
| 输入2插口       | BNC型×5(G或VIDEO/Y、B或Cb/Pb、R或Cr/Pr、H/V和V)、立体声迷你插口(音频)       |
| 输入3插口       | RCA型×3(VIDEO/Y、Cb/Pb和Cr/Pr)、RCA型×2(音频R和L)和DIN 4-pin(S-端子) |
| 其他插口        | DIN 8-pin(控制口)、USB口(串联B插座)、有线遥控器口和PJ-网络管理器接口              |
| 内置扬声器       | INT. SP. Stereo(左/右),3W RMS(T.H.D. 10%)                   |
| 可调节支角       | 0°至10.5°                                                  |
| 电压和功率消耗     | AC 200 - 240 V(2.7 A最大安培数),50/60 Hz                       |
| 工作温度        | 41° F - 95° F(5°C - 35°C)                                 |
| 贮藏温度        | 14° F - 140° F(-10°C - 60°C)                              |
| 遥控器         | 电 源:AA或LR6 ALKALINE型×2                                    |
|             | 操作范围 : 16.4'(5 m)/± 30°                                   |
|             | 尺 寸:2.0"×1.4"×7.6"(50 mm×36 mm×193 mm)                    |
|             | 净 重 : 0.35 lbs(160 g)(包括电池)                               |
|             | 激光指示器: Ⅱ级激光(最大输出1mW / 波长: 650±20nm)                       |
| 随机配件        | 用户手册                                                      |
|             | 交流电源线                                                     |
|             | 无线 / 有线遥控器和电池                                             |
|             | VGA电缆                                                     |
|             | USB电缆                                                     |
|             | - 串行端口控制电缆                                                |
|             | <br>  镜头附件                                                |
|             | 镜头更换和安装手册                                                 |

● 如规格有所变动恕不另行通知。

● 液晶面板按最高标准生产。即使其中99.99%的像素有效,由于液晶面板的特点,也可能有极少数(0.01%或更少) 像素无效。

● 每个投影机都有各自的特点。如果用多个投影机同时在一个屏幕上投影,或投影在相邻位置,可能就会发现 每个投影机的白平衡和色彩均匀度不同。

### 端子配置

#### 计算机输入-1端子(模拟)

端子: HDB15-针

## 插针的配置 (③ (⑤ ④ ③ ② ① (⑤ ④ ③ ③ ⑦ ⑥) ③ (⑤ ④ ③ ② ①) ⑤

| 1 | 红色输入     | 9  | +5V电源    |
|---|----------|----|----------|
| 2 | 绿色输入     | 10 | 接地(垂直同步) |
| 3 | 蓝色输入     | 11 | 侦测0      |
| 4 | 侦测2      | 12 | DDC 数据   |
| 5 | 接地(水平同步) | 13 | 水平同步     |
| 6 | 接地(红)    | 14 | 垂直同步     |
| 7 | 接地(绿)    | 15 | DDC时钟    |
| 8 | 接地(蓝)    |    |          |

### 计算机输入-1端子(数字)

端子: DVI 24-针

### 插针的配置

![](_page_57_Picture_9.jpeg)

| 1 | T.M.D.S.数据2-  | 9  | T.M.D.S.数据1一  | 17 | T.M.D.S.数据0-  |
|---|---------------|----|---------------|----|---------------|
| 2 | T.M.D.S.数据2+  | 10 | T.M.D.S.数据1+  | 18 | T.M.D.S.数据0+  |
| 3 | T.M.D.S.数据2防护 | 11 | T.M.D.S.数据1防护 | 19 | T.M.D.S.数据0防护 |
| 4 | 无连接           | 12 | 无连接           | 20 | 无连接           |
| 5 | 无连接           | 13 | 无连接           | 21 | 无连接           |
| 6 | DDC时钟         | 14 | +5V电源         | 22 | T.M.D.S.时钟防护  |
| 7 | DDC数据         | 15 | 接地(用于+5V)     | 23 | T.M.D.S.时钟+   |
| 8 | 无连接           | 16 | 插头检测          | 24 | T.M.D.S.时钟一   |

### 控制端口连接器

端子:迷你DIN 8-针

插针的配置

![](_page_57_Picture_14.jpeg)

### USB连接器(串联口B)

插针的配置

![](_page_57_Figure_17.jpeg)

|   | PS/2 | 串行      | ADB |
|---|------|---------|-----|
| 1 |      | RXD     |     |
| 2 | CLK  |         | ADB |
| 3 | DATA |         |     |
| 4 | GND  | GND     | GND |
| 5 |      | RTS/CTS |     |
| 6 |      | ТХD     |     |
| 7 | GND  | GND     |     |
| 8 |      | GND     | GND |

| 1 | Vcc |
|---|-----|
| 2 | 一数据 |
| 3 | +数据 |
| 4 | 接地  |

### 可选零配件

下列零件为可选零配件。订购这些零件时,请将名称与型号报给经销商。

| ● HDB 15针-SCART 21针电缆 | 型号: AH-98881     |
|-----------------------|------------------|
| ● 标准变焦镜头              | 型号: AH-23061     |
| ● 长焦镜头                | 型号: AH-23132     |
| ● 超长变焦镜头              | 型号: AH-24241     |
| ● 短焦镜头                | 型号: AH-23122     |
| ● 定焦短焦镜头              | 型号: AH-32011     |
| ● 遥控电缆                | 型号: POA-CA-RC30  |
| ● PJ-网络管理器            | 型号: Pj-NET30     |
| ● 外置空气过滤网套件           | 型号: POA-FBOX-130 |

### 镜头更换

本投影机镜头可选用其他镜头进行更换。此特性使您能将投影机用于广泛的用途。 镜头的安装和更换,请联系经销商。本投影机镜头必须由受过良好训练的销售或维修工程师更换。切勿自行安装 和更换镜头,因为可能会导致伤害。

![](_page_58_Picture_6.jpeg)

镜头安装完毕后,设置投影机之前请先盖上镜头盖。 搬运或提举投影机时请勿抓推镜头,这可能会对投影机造成严重损害。

### 致销售及维修工程师:

参阅随附的镜头更换与安装手册,以正确更换和安装镜头。

### PJ LINK 说明

此投影机符合JBMIA (Japan Business Machine and Information System Industries Association, 日本社团法人商用产品信 息系统产业协会)的一级PJLink标准。本投影机支持PJLink一级标准所定义的所有命令,而且经认证符合PJLink一级 标准。

| 三洋投影机输入 |                 | PJLink输入  | 参数 |
|---------|-----------------|-----------|----|
| 输入1     | RGB(电脑模拟)       | RGB 1     | 11 |
|         | RGB(Scart)      | RGB 2     | 12 |
|         | RGB(电脑数码)       | DIGITAL 1 | 31 |
|         | RGB(AV HDCP)    | DIGITAL 2 | 32 |
| 输入2     | 视频              | VIDEO 1   | 21 |
|         | Y, Pb/Cb, Pr/Cr | VIDEO 2   | 22 |
|         | RGB             | RGB 3     | 13 |
| 输入3     | 视频              | VIDEO 3   | 23 |
|         | Y, Pb/Cb, Pr/Cr | VIDEO 4   | 24 |
|         | S-端子            | VIDEO 5   | 25 |

PJLink为JBMIA的注册商标。

![](_page_58_Picture_14.jpeg)

### 密码数字备忘录

在下面的栏位中写下密码数字,并将其与此手册一起存放在安全的地方。如果因遗忘或丢失此密码而不能使用投 影机,请联系服务站。

![](_page_59_Figure_3.jpeg)

### 当投影机被密码锁定时...

当投影机被密码锁定,在机身显著位置贴上下面的标签(配备)。

![](_page_59_Figure_6.jpeg)

## 尺寸

![](_page_60_Figure_2.jpeg)

![](_page_63_Picture_0.jpeg)

#### A-key to better communications

#### China

爱其影像设备(上海)有限公司
中国上海市打浦路一号金玉兰广场
西楼 2109 室
Tel: 86-21-53960088
Fax: 86-21-53960318
E-MAIL: eiki@eikichina.com.cn

#### U.S.A.

EIKI International, Inc. 30251 Esperanza Rancho Santa Margarita CA 92688-2132 U.S.A. Tel : 800-242-3454 (949)-457-0200 Fax : 800-457-3454 (949)-457-7878 E-Mail : usa@eiki.com

### **Deutschland & Österreich**

EIKI Deutschland GmbH Am Frauwald 12 65510 Idstein Deutschland Tel : 06126-9371-0 Fax : 06126-9371-14 E-Mail : info@eiki.de

#### Japan & Worldwide

EIKI Industrial Company Limited. 4-12 Banzai-Cho, Kita-Ku, Osaka, 530-0028 Japan Tel : +81-6-6311-9479 Fax : +81-6-6311-8486 E-MAIL : WorldWide@eiki.com

#### Canada

EIKI CANADA - Eiki International, Inc. P.O. Box 156, 310 First St. - Unit 2, Midland, ON, L4R 4K8, Canada Tel : 800-563-3454 (705)-527-4084 Fax : 800-567-4069 (705)-527-4087 E-Mail : canada@eiki.com

### Eastern Europe

EIKI CZECH spol. s.r.o. Umêlecká 15 170 00 Praha 7 Czech Republic Tel : +42 02 20570024 +42 02 20571413 Fax : +42 02 20571411 E-Mail : easterneurope@eiki.de

### www.eikichina.com.cn